## brother

Laitteen valmistelu

Windows NT® 4.0 -rinnakkaisliitäntä

Windows<sup>®</sup> -verkko

Macintosh<sup>®</sup> USB

Macintosh<sup>®</sup> -verkko

Ohjainten ja ohjelmien asentaminen

Ennen laitteen käyttöä on valmisteltava laite ja asennettava ohjelmisto. Lue Pikaoppaan valmistelu- ja asennusohjeet huolellisesti.

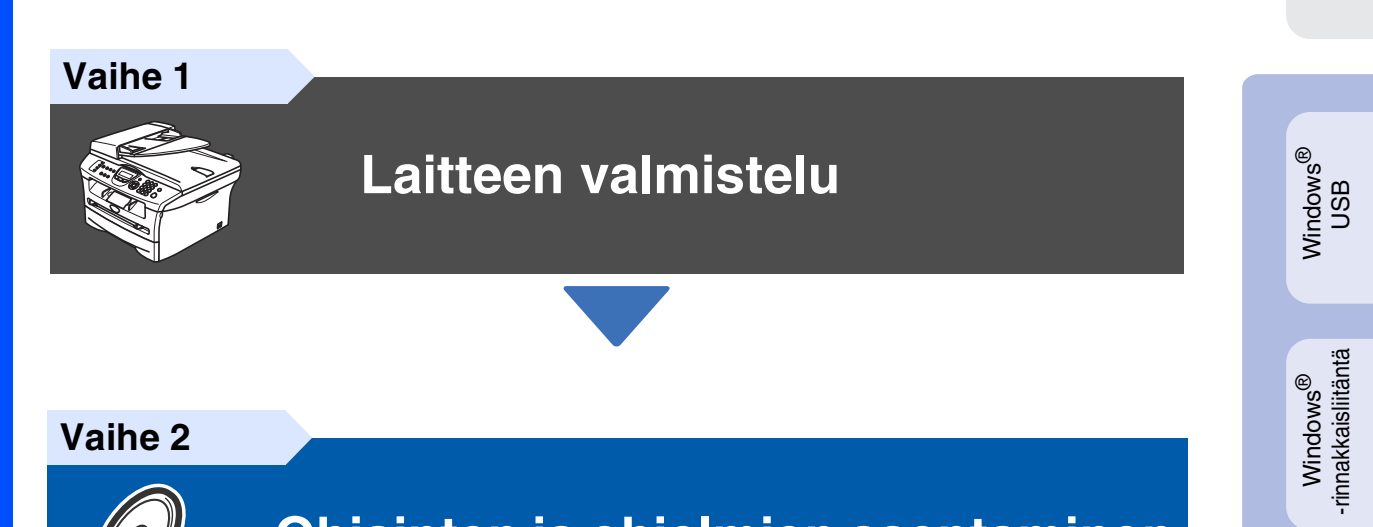

Vaihe 2

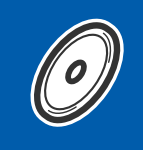

## Ohjainten ja ohjelmien asentaminen

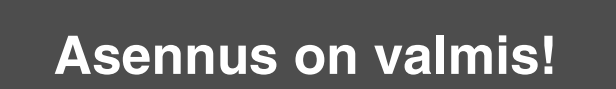

Pidä tämä Pikaopas ja laitteen mukana toimitettu CD-ROM-levy tallessa, jotta voit aina tarvittaessa katsoa ohjeita.

Verkkokäyttäjät

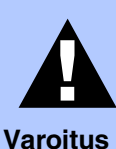

Varoitus. Noudata näitä varoituksia mahdollisten henkilövahinkojen välttämiseksi.

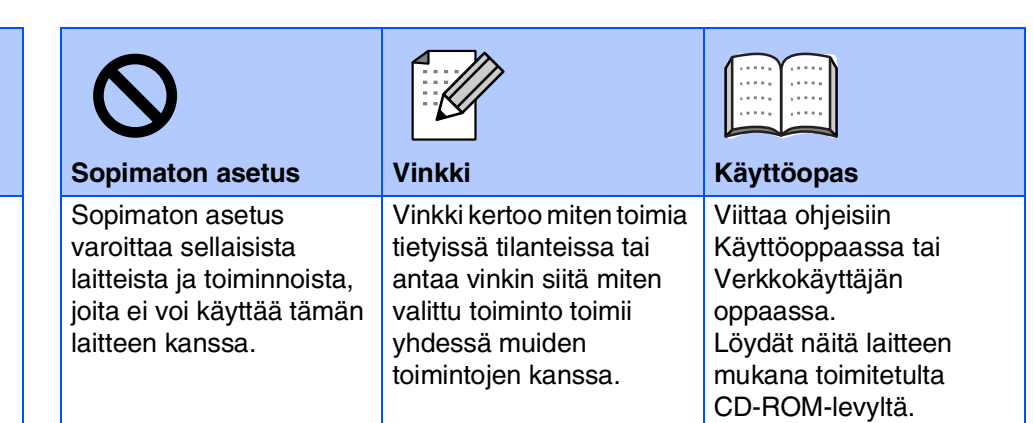

## Aloittaminen

#### Laatikon sisältö MFC 9 1 2 8 Pikaopas 3 4 6 0 **CD-ROM-levyt** 5 Windows Macintosh<sup>®</sup> käyttöjärjestelmille 1. Arkinsyöttölaite 5. Paperilokero 2. Ohjauspaneeli 6. Etukansi 3. Tulostepuoli alas -lokero 7. Virtakytkin tukiläppä ja sen jatke 8. Valotustason kansiosa 4. Käsinsyöttöaukko 9. Asiakirjan tukiläppä Käyttöopas Rumpu ja värikasettiyksikkö **Puhelinjohto** Sähköjohto (sisältää värikasetin)

Laatikon sisältö vaihtelee maasta riippuen.

Säilytä kaikki pakkausmateriaalit ja laatikko.

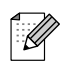

Kaapeli ei kuulu toimitukseen. Hanki käyttämääsi liitäntään sopiva kaapeli (rinnakkaiskaapeli tai USB-kaapeli).

USB-kaapeli

Käytä USB 2.0 -kaapelia, joka on enintään 2,0 metriä pitkä. Älä kytke USB-kaapelia virrattomaan keskittimeen tai Mac<sup>®</sup>-näppäimistöön. Kun käytät USB-kaapelia, kytke se ehdottomasti tietokoneen USB-porttiin – älä kytke sitä näppäimistön tai virrattoman keskittimen USB-porttiin.

Rinnakkaiskaapeli Käytä rinnakkaiskaapelia, joka on enintään 2,0 metriä pitkä. Käytä suojattua, IEEE 1284 -standardin mukaista kaapelia.

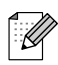

Kun siirrät laitetta, tartu sivuissa oleviin kädensijoihin, jotka sijaitsevat skannerin alla. ÄLÄ kanna laitetta pohjasta kiinni pitäen.

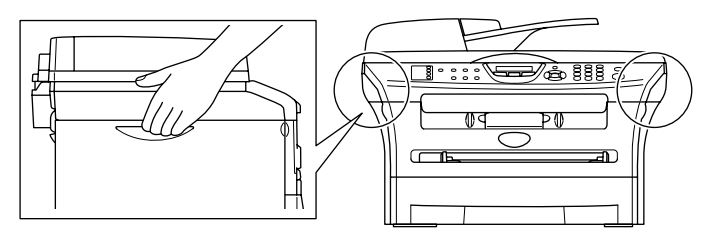

## Ohjauspaneeli

MFC-7420

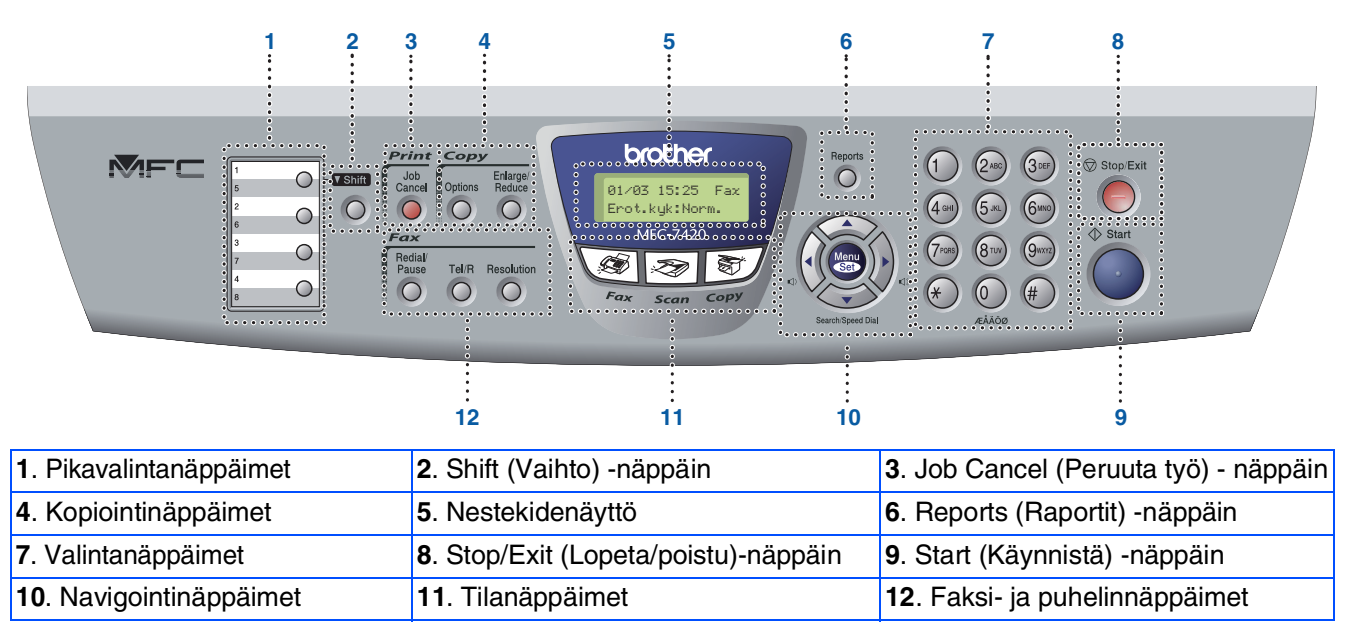

Lisätietoja ohjauspaneelista on Käyttöoppaan luvussa 1 kohdassa Ohjauspaneelin esittely.

#### MFC-7820N

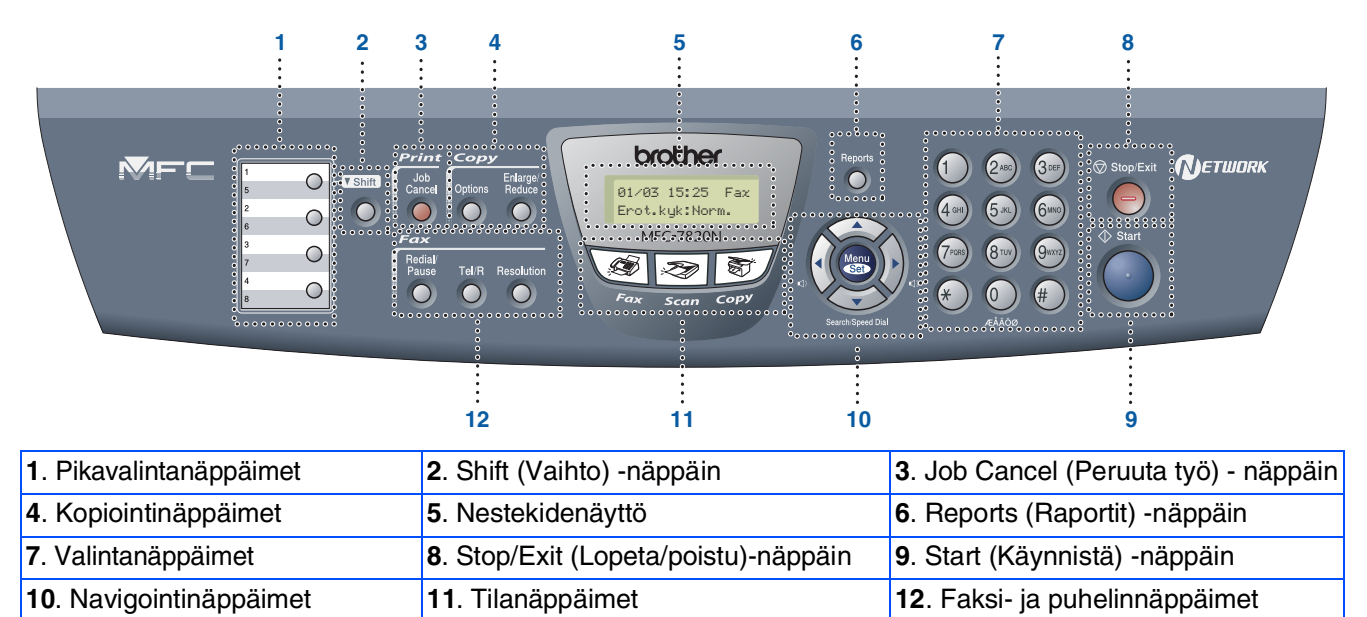

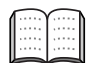

Lisätietoja ohjauspaneelista on Käyttöoppaan luvussa 1 kohdassa Ohjauspaneelin esittely.

#### Laitteen valmistelu Vaihe 1

| 1. | Asenna rumpu ja värikasettiyksikkö     | 4  |
|----|----------------------------------------|----|
| 2. | Aseta paperia paperilokeroon           | .5 |
| 3. | Asenna puhelinjohto ja sähköjohto      | 6  |
| 4. | Aseta maa (ei kieltä).                 | 7  |
| 5. | Aseta kieli                            | 7  |
| 6. | Päivämäärän ja kellonajan asettaminen  | 7  |
| 7. | Nimitunnuksen asettaminen              | 8  |
| 8. | Vastaanottotilan asettaminen           | .8 |
| 9. | Nestekidenävtön kontrastin asettaminen | 9  |

#### Ohjainten ja ohjelmien asentaminen Vaihe 2

|          |        | Pakkauksen mukana toimitettu CD-ROM-levy "MFL-Pro Suite"                 | 10      |
|----------|--------|--------------------------------------------------------------------------|---------|
|          | )      | USB-kaapelin käyttäjät                                                   |         |
| <u> </u> | Ś      | ■ Windows <sup>®</sup> 98/98SE/Me/2000 Professional/XP                   | 12      |
|          | $\leq$ | Rinnakkaiskaapelin käyttäiät                                             |         |
| 7        | ĕ      | ■ Windows <sup>®</sup> 98/98SE/Me/2000 Professional/XP                   | 15      |
|          | Ē      | Windows NT <sup>®</sup> 4.0 Workstation käyttäjät                        | 18      |
| 2        | 2      | Verkkokaapelin käyttäjät (ainoastaan MFC-7820N ja NC-2200w (lisävaruste) | ١Ŭ      |
|          |        | ■ Windows <sup>®</sup> 98/98SE/Me/NT4.0 Workstation/2000 Professional/XP | )<br>20 |
| R        |        | USB-kaapelin käyttäjät                                                   |         |
| 2        | _      | ■ Mac OS <sup>®</sup> 9.1–9.2                                            | 22      |
|          | SC     | ■ Mac OS <sup>®</sup> X 10.2.4 tai uudempi                               | 24      |
| ÷        | ב      | Verkkokaapelin käyttäjät (ainoastaan MFC-7820N ja NC-2200w (lisävaruste) | )       |
|          | Ð      | $\blacksquare Mac OS® 9 1–9 2$                                           | ,<br>27 |
|          | P      | ■ Mac OS <sup>®</sup> X 10 2 4 tai uudempi                               | 29      |
| <        | 2      |                                                                          | 20      |

| $\blacksquare \text{ Mac OS}^{\mathbb{R}} 9.1-9.2.$            | 22           |
|----------------------------------------------------------------|--------------|
| ■ Mac OS <sup>®</sup> X 10.2.4 tai uudempi                     | 24           |
| Verkkokaapelin käyttäjät (ainoastaan MFC-7820N ja NC-2200w (li | isävaruste)) |
| ■ Mac OS <sup>®</sup> 9.1–9.2                                  |              |
| ■ Mac OS <sup>®</sup> X 10.2.4 tai uudempi                     | 29           |

### Verkkokäyttäjät

| BRAdmin Professional - apuohjelman asentaminen                       |    |
|----------------------------------------------------------------------|----|
| (Ainoastaan Windows <sup>®</sup> )                                   | 32 |
| IP-osoitteen, aliverkkopeitteen ja yhdyskäytävän asettaminen BRAdmin |    |
| Professional -apuohjelman avulla                                     |    |
| (Vain Windows <sup>®</sup> -käyttöjärjestelmän käyttäjät)            | 33 |
|                                                                      |    |

### Lisävarusteet ja tarvikkeet

| Lisävarusteet | . 34 |
|---------------|------|
| Tarvikkeet    | . 34 |

# Vaihe 1 Laitteen valmistelu

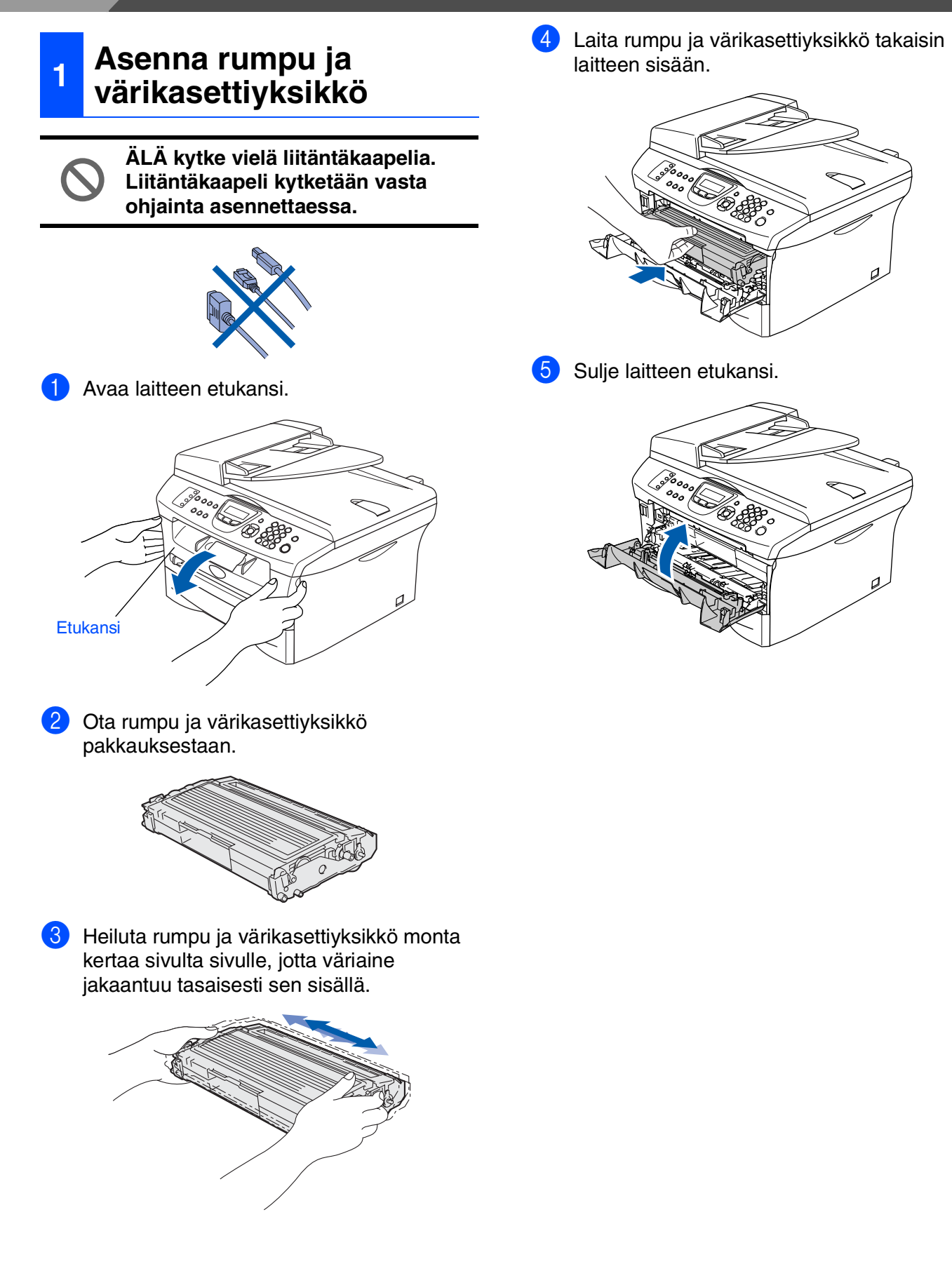

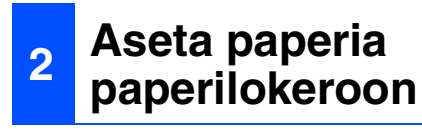

Vedä paperilokero kokonaan ulos laitteesta.

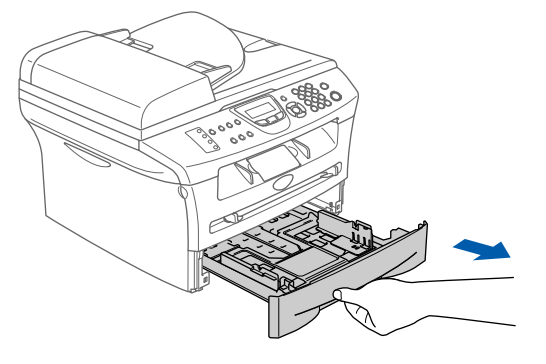

Paina paperiohjaimen vapautusvipua ja säädä samalla sivuohjaimet paperin koon mukaan. Tarkista, että ohjaimet ovat tukevasti lokeron aukoissa.

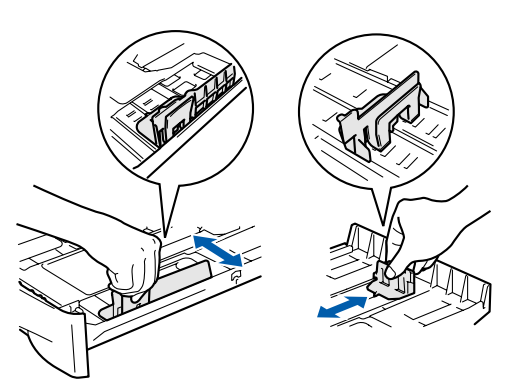

3 Vältä paperin juuttuminen ja syöttövirheet leyhyttelemällä paperit.

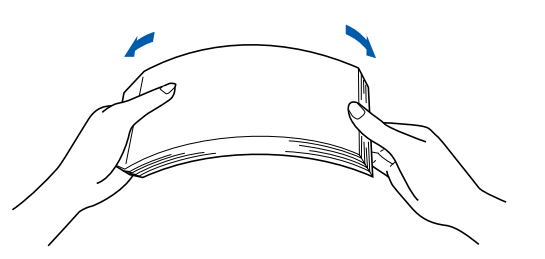

Aseta paperit lokeroon. Varmista, että paperit ovat tasaisesti ja etteivät ne ylitä yläreunan merkkiä.

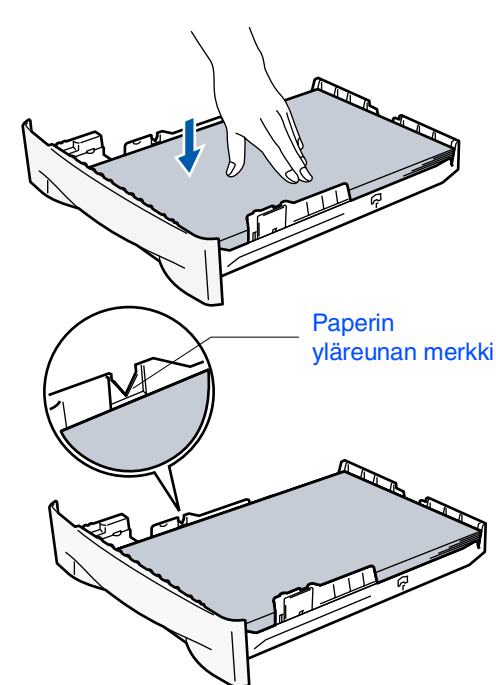

5 Työnnä paperilokero kokonaan takaisin laitteeseen ja nosta asiakirjan tukiläppä ylös ennen laitteen käyttöä.

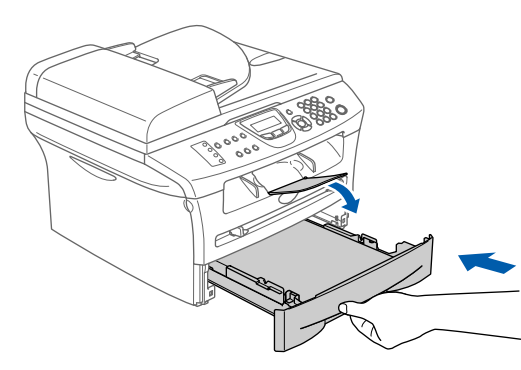

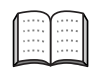

Lisätietoja tuetuista paperimäärityksistä on Käyttöoppaan luvussa 1 kohdassa Tietoja paperista.

Macintosh<sup>®</sup> -verkko

# Vaihe 1 Laitteen valmistelu

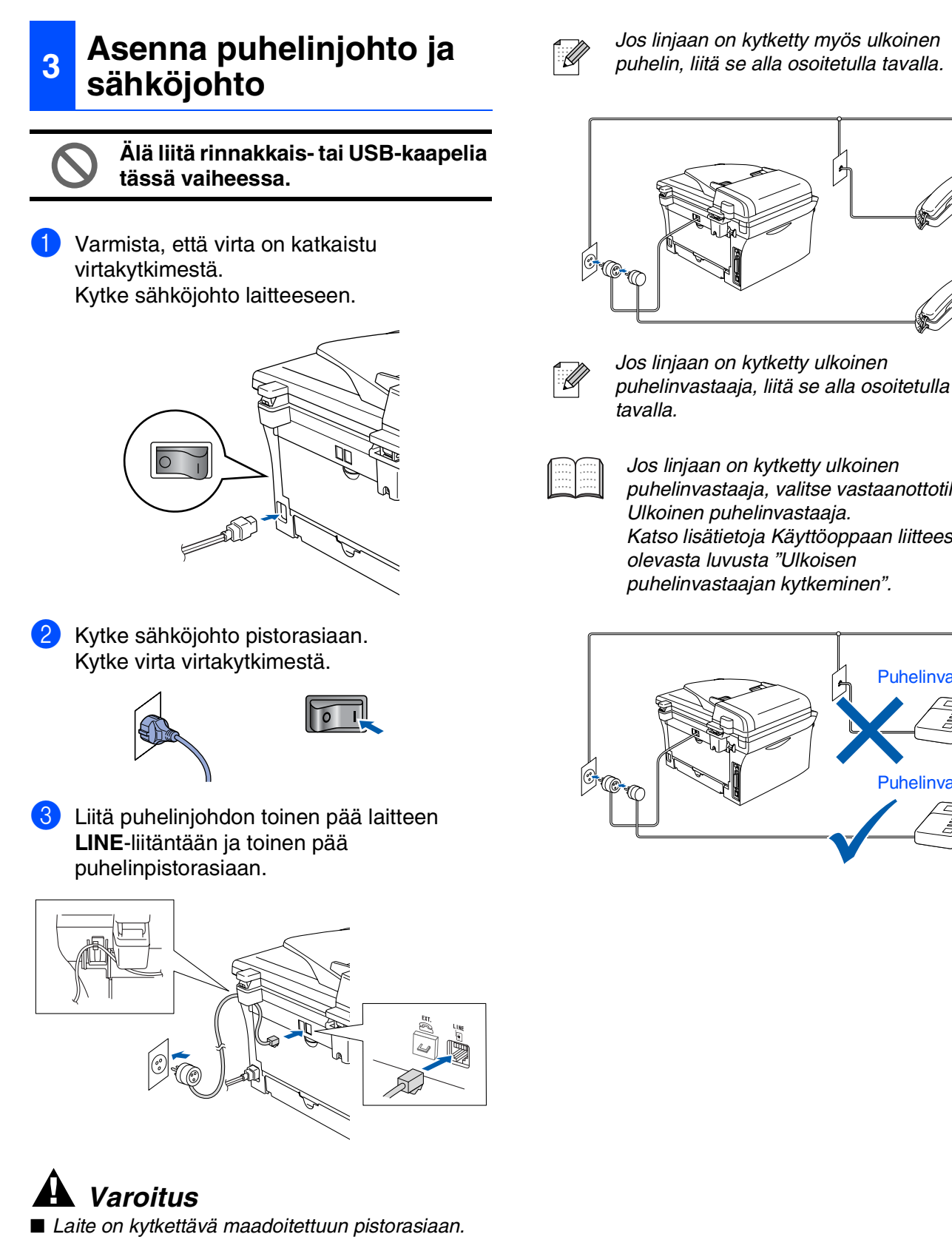

Koska laite on maadoitettu pistorasian kautta, voit suojautua televerkon mahdollisesti vaarallisilta sähköiskuilta pitämällä laitteen sähköjohto

kytkettynä puhelinjohdon yhdistämisen ajaksi. Kun laitetta on siirrettävä, suojaa itsesi samalla tavalla irrottamalla ensin puhelinjohto ja sitten sähköjohto. Jos linjaan on kytketty ulkoinen puhelinvastaaja, valitse vastaanottotilaksi Ulkoinen puhelinvastaaja. Katso lisätietoja Käyttöoppaan liitteessä olevasta luvusta "Ulkoisen puhelinvastaajan kytkeminen".

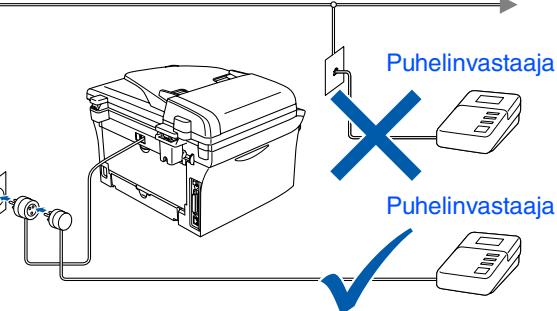

#### Aseta maa (ei kieltä) Päivämäärän ja 4 6 kellonajan asettaminen MFC:hen on asetettava sen käyttömaa, jotta laite toimisi oikein paikallisessa puhelinverkossa. Laite näyttää päivämäärän ja kellonajan ja tulostaa ne lähetettäviin fakseihin. Kytke verkkojohto seinäpistorasiaan ja kytke laitteen virta päälle virtakytkimestä. Paina Menu/Set. Paina Menu/Set. Paina 0. Set Country Press Set Key Paina 2. Syötä vuoden kaksi viimeistä numeroa 2 Valitse maa (Norway, Sweden, Finland tai valintanäppäimillä ja paina sitten Menu/Set-Denmark) painamalla 🔿 tai 🌍. näppäintä. (Varmista, että kyseessä on maan eikä kielen asetus) Pvm/Kello Finland Vuosi:2005 Select 🔺 🗸 & Set (Esim. valitse vuosi 2005 näppäilemällä 0, 5.) Paina Menu/Set, kun näyttöön tulee oma 5 Syötä kuukausi kaksinumeroisena ja paina maasi. sitten Menu/Set. Laite kehottaa vahvistamaan maavalinnan. Pvm/Kello Kuukausi:03 Finland? (Esim. valitse maaliskuu näppäilemällä 0, 3) 1.Yes 2.No 6 Syötä päivä kaksinumeroisena ja paina Jos näytössä näkyy oikea maa, siirry sitten Menu/Set-näppäintä. vaiheeseen 6 painamalla 1. -TAI-Pvm/Kello Siirry takaisin vaiheeseen (1) painamalla 2 Päivä:01 ja valitse maa uudelleen. (Esim. valitse 0, 1.) Näytössä näkyy Accepted kahden Syötä aika 24 tunnin muodossa ja paina sekunnin ajan ja sitten Odota hetki. sitten Menu/Set-näppäintä. Accepted Pvm/Kello Kello:15:25 (Esim. näppäile 1, 5, 2, 5, jos kello on 25 Jos valitset vaiheessa 4 maaksi Finland, näytön viestit muuttuvat suomenkielisiksi. minuuttia yli kolme iltapäivällä.) Paina Stop/Exit. Kun nestekidenäyttö näyttää päivämäärän ja kellonajan, sammuta laite Jos teit virheen, paina Stop/Exit, niin voit virtakatkaisijasta ja käynnistä se uudestaan. aloittaa kohdasta 1.

Aseta kieli

Paina Menu/Set, 0, 0.

paina sen jälkeen Menu/Set.

tai Suomi.

Voit valita näytön kieleksi Norja, Ruotsi, Tanska

Valitse kieli painamalla 🔿 tai 🌍 ja

Laitteen valmistelu

Windows<sup>®</sup> USB

Windows<sup>®</sup> -rinnakkaisliitäntä

> NT<sup>®</sup> 4.0 -rinnakkaisliitäntä

Windows<sup>®</sup> -verkko

Macintosh<sup>®</sup> USB

Macintosh<sup>®</sup>

-verkko

Windows

# Vaihe 1 Laitteen valmistelu

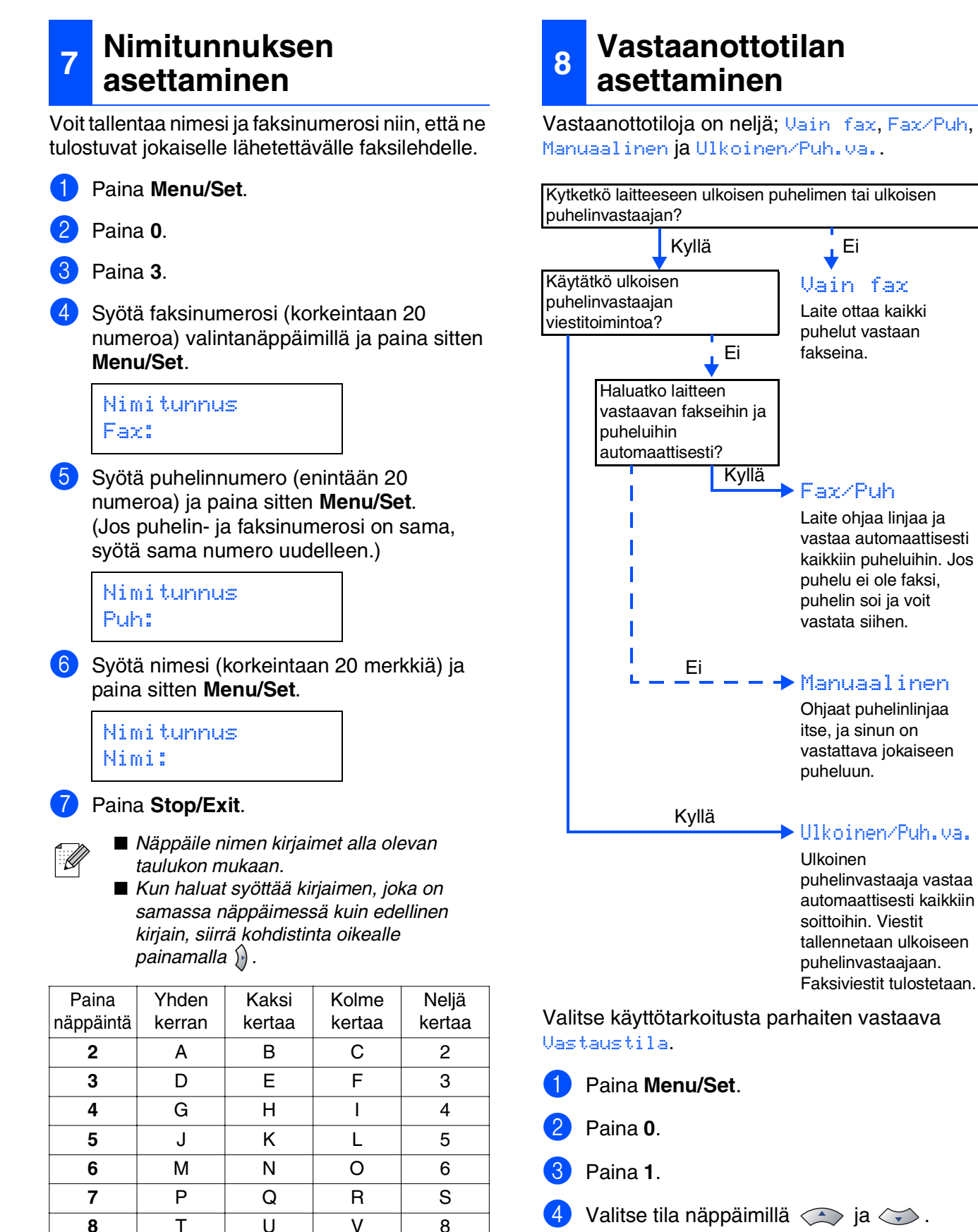

Valitse tila näppäimillä 🔿 ja 🔾 . Paina Menu/Set. Paina Stop/Exit.

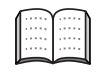

Lisätietoja on Käyttöoppaan luvussa 4: Vastaanottoasetukset.

9

Ø

W

Lisätietoja on Käyttöoppaan liitteessä B: Tekstin syöttäminen.

Х

Paina 0 kun haluat Ä Ë Ö Ü Æ Ø Å Ñ 0

Y

Ζ

### 9 Nestekidenäytön kontrastin asettaminen

Voit muuttaa näyttöä vaaleammaksi tai tummemmaksi säätämällä kontrastia.

| 1 | Paina <b>Menu/Set</b> .                                          |
|---|------------------------------------------------------------------|
| 2 | Paina 1.                                                         |
| 3 | Paina 7.                                                         |
| 4 | Valitse Vaalea tai Tumma painamalla<br>tai C.<br>Paina Menu/Set. |
| 5 | Paina <b>Stop/Exit</b> .                                         |

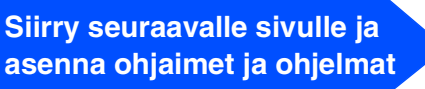

Windows<sup>®</sup> USB

Windows<sup>®</sup> -rinnakkaisliitäntä

Windows NT<sup>®</sup> 4.0 -rinnakkaisliitäntä

### Pakkauksen mukana toimitettu CD-ROM-levy "MFL-Pro Suite"

#### CD-ROM-levyn sisältö on seuraava:

### Windows®

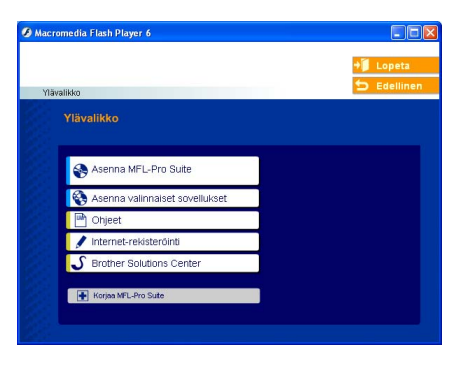

MFL-Pro Suite -ohjelmistoon kuuluu tulostinohjain, skannerin ohjain, ScanSoft® PaperPort<sup>®</sup> 9.0SE, ScanSoft<sup>®</sup> OmniPage<sup>®</sup> ja True Type<sup>®</sup> -fontit. PaperPort<sup>®</sup> 9.0SE on asiakirjojen hallintasovellus, jota käytetään skannattujen asiakirjojen katseluun. PaperPort® 9.0SE ohjelmistoon sisältyvä ScanSoft<sup>®</sup> OmniPage<sup>®</sup> on tekstintunnistusohjelma, joka muuntaa kuvan tekstiksi ja avaa sen oletustekstinkäsittelyohjelmassa.

### Macintosh®

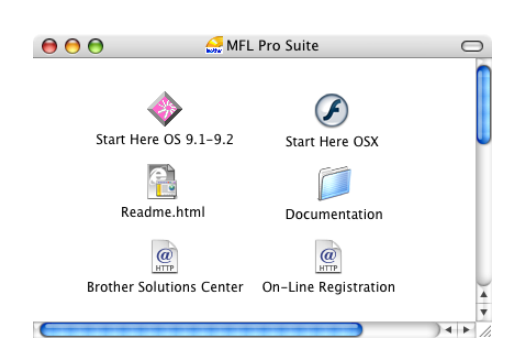

<sup>\*1</sup> CD-ROM-levyllä löytyy myös Ohjelmiston käyttöopas ja Verkkokäyttäjän opas. Niissä käsitellään ominaisuuksia, jotka ovat käytettävissä, kun laite on liitetty tietokoneeseen (esim. tulostus ja skannaus).

### Asenna MFL-Pro Suite

Voit asentaa MFL-Pro Suite -ohjelmiston sekä monitoimiohjaimia.

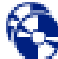

#### Asenna valinnaiset sovellukset

Voit asentaa MFL-Pro Suite -ohjelman apuohjelmia.

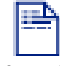

### Ohjeet\*1

Lue Käyttöopas ja muut ohjeet PDF-muodossa (katseluohjelma toimitettu levyllä).

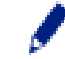

### Internet-rekisteröinti

Voit rekisteröidä laitteesi nopeasti Brotherin tuotteiden rekisteröintiin tarkoitetulla Internet-sivulla (ei mahd. Suomesta).

### **Brother Solutions Center**

Brother Solutions Center on web-sivusto, jossa on tietoa hankkimastasi Brother-tuotteesta sekä usein kysyttyjä kysymyksiä, käyttöoppaita, ohjainpäivityksiä ia kävttövinkkeiä.

### 🛨 Korjaa MFL-Pro Suite

Jos MFL-Pro Suiten asennuksen aikana tapahtuu virhe, tämän toiminnon avulla voit korjata virheen ja asentaa ohjelman uudelleen.

## Start Here OS 9.1-9.2 (Aloita tästä OS 9.1–9.2)

Voit asentaa tulostinohjaimen, skannerin ohjaimen sekä Presto!® PageManager® -ohjelman Mac OS® 9.1-9.2 -käyttöjärjestelmiin.

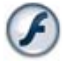

### Start Here OSX (Aloita tästä OSX)

Voit asentaa tulostinohjaimen, skannerin ohjaimen, etäasetusohjelman ja Presto!<sup>®</sup> PageManager<sup>®</sup> ohjelman Mac  $OS^{\mathbb{R}}$  10.2.4. -käyttöjärjestelmään tai uudempaan.

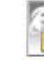

#### Readme.html (Lue minut)

Tiedostossa on tärkeitä tietoja ja vianetsintäohjeita.

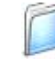

#### Documentation (Ohjeet)\*1

Lue Käyttöopas ja muita ohjeita PDF-muodossa.

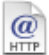

#### **Brother Solutions Center**

Brother Solutions Center on web-sivusto, jossa on tietoa hankkimastasi Brother-tuotteesta sekä usein kysyttyjä kysymyksiä, käyttöoppaita, ohjainpäivityksiä ja käyttövinkkejä.

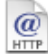

### **On-Line Registration (Internet-rekisteröinti)**

Voit rekisteröidä laitteesi nopeasti Brotherin tuotteiden rekisteröintiin tarkoitetulla Internet-sivulla (ei mahd. Suomesta).

Siirry sille sivulle, jossa käsitellään tietokoneesi käyttöjärjestelmää ja käyttämäsi liitäntäkaapelia.

Uusimmat ohjaimet ja parhaat ratkaisut ongelmiin ja kysymyksiin saat Brother Solutions Centeristä. Napsauta ohjaimen osoitelinkkiä tai avaa web-sivu http://solutions.brother.com

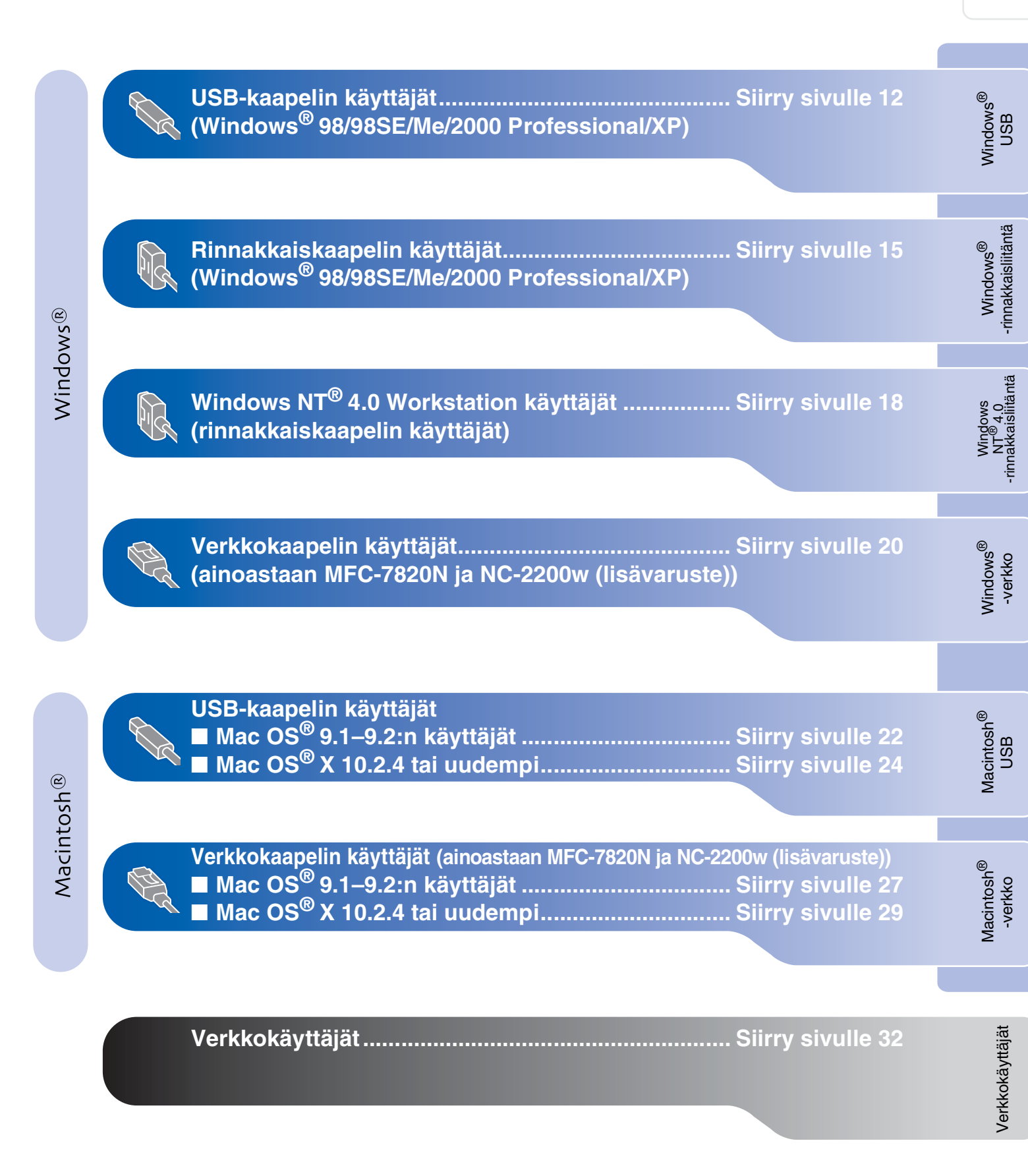

### USB-kaapelin käyttäjät (Windows<sup>®</sup> 98/98SE/Me/2000 Professional/XP)

# Varmista, että olet noudattanut kaikkia ohjeita vaiheessa 1 Laitteen valmistelu sivuilla 4 - 9.

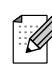

Sulje kaikki mahdolliset sovellukset ennen MFL-Pro Suiten asentamista.

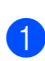

Irrota laite verkkovirrasta ja tietokoneesta, jos olet jo kytkenyt liitäntäkaapelin.

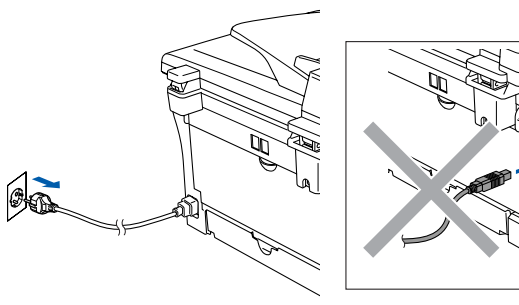

Käynnistä tietokone. (Jos tietokoneessa on Windows<sup>®</sup> 2000 Professional/XP -käyttöjärjestelmä, kirjaudu sisään järjestelmänvalvojan oikeuksin.)

3 Aseta pakkauksen mukana toimitettu CD-ROM-levy Windows<sup>®</sup> käyttöjärjestelmää varten tietokoneesi CD-ROM-asemaan. Jos näyttöön tulee ikkuna, jossa kysytään mallin nimeä, valitse oma mallisi. Jos näyttöön tulee kielivalintaikkuna, valitse haluamasi kieli.

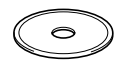

4 CD-ROM-levyn päävalikko tulee näyttöön. Napsauta Asenna MFL-Pro Suite.

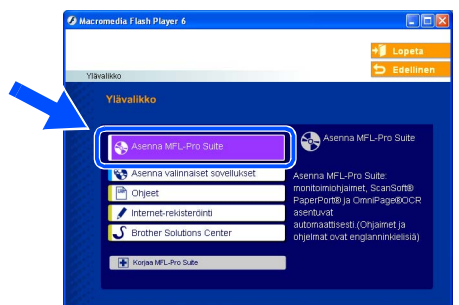

Ø

Jos ikkuna ei avaudu, siirry tiedostohallintaan (Resurssienhallinta/Oma tietokone) ja avaa Brother CD-ROM-levyn päähakemistosta **setup.exe** ohjelma. 5 Luettuasi ja hyväksyttyäsi ScanSoft<sup>®</sup> PaperPort<sup>®</sup> 9.0SE -lisenssisopimuksen napsauta Yes (Kyllä).

| PaperPort                                                                                                    |        |  |
|----------------------------------------------------------------------------------------------------|--------|--|
| License Agreement                                                                                                    |        |  |
| Please read the following license agreement carefully.                                                                                                    |        |  |
| Press the PAGE DOWN key to see the rest of the agreement.                                                                                                    |        |  |
| ScanSoft                                                                                                    | ^      |  |
| End-User License Agreement                                                                                                    | -      |  |
| THE SOFTWARE AND MATERIALS PROVIDED WITH THIS ADDREMENT ARE<br>UCENSED. NOT SIDL, AND AWAILES FOR USE ONLY WORDET HIE TERMS OF<br>THIS ULENSE AGREEMENT. PLEASE READ THIS ADREEMENT CAREFULLY<br>DOWNLOADING, MISTALLING, CONTINUES USING THE<br>SOFTWARE YOU ARREST TO RESOLVE USING THE<br>SOFTWARE YOU ARREST TO RESOLVE USING THE TERMS AND CONTINUE OF<br>THIS AGREEMENT AND BLECOME. A PARTY TO THIS ADREEMENT I JEYOU DO | ~      |  |
| Do you accept all the terms of the preceding License Agreement? If you select No, the s<br>will close. To install "PaperPort", you must accept this agreement.                                                                                                    | $\sim$ |  |
| Yes                                                                                                    | 0      |  |

- 6 PaperPort<sup>®</sup> 9.0SE:n asennus alkaa automaattisesti, ja sen jälkeen asennetaan MFL-Pro Suite.
- 7 Kun Brother MFL-Pro Suite Software License Agreement (Käyttöoikeussopimus) -ikkuna tulee näyttöön, lue sopimus ja napsauta Yes (Kyllä), jos hyväksyt sen ehdot.

| cense Agreement                                                                                                    |                                                                                                    | 100                                                                                                    |   |
|----------------------------------------------------------------------------------------------------|----------------------------------------------------------------------------------------------------|----------------------------------------------------------------------------------------------------|---|
| Please read the following license                                                                                                    | a agreement carefully.                                                                                                    |                                                                                                    |   |
| Press the PAGE DOWN key to s                                                                                                    | see the rest of the agreement.                                                                                                    |                                                                                                    |   |
| End-User License Agreement for<br>CAREFULLY: This End-User Lic<br>you and Brother Industries, Ltd.<br>software that will be installed if y<br>"SOFTWARE"). By pressing "1<br>EULA. If you do not agree to th<br>SOFTWARE. In such case, you | In Brother Software IMPORTAN<br>cense Agreement ("EULA") is a<br>("Brother"), which governa you<br>rou press the "Yes" button on th<br>Yes", you agree to be legally bi<br>se terms of this EULA, you obtai<br>u may not use the SOFTWARE | IT-PLEASE READ<br>legal agreement between<br>in use of the Brother<br>his Dialog Box<br>ound by the terms of this<br>in no license to the |   |
| Terms and Conditions.                                                                                                    |                                                                                                    |                                                                                                    | ~ |
| Do you accept all the terms of the<br>will close. To install Brother MFL                                                                                                    | e preceding License Agreemer<br>-Pro Suite, you must accept thi                                                                                                    | nt? If you select No, the s<br>is agreement.                                                                                              |   |
| //Shield                                                                                                    |                                                                                                    | Vet N                                                                                                    |   |

8 Valitse Local Connection (Paikallinen liitäntä) ja napsauta sitten Next (Seuraava). Asennus jatkuu.

| onnection Type                                                                          |            |
|-----------------------------------------------------------------------------------------|------------|
| Choose the setup type that best suits your need<br>Click the type of Setup you require. | đa.        |
| <ul> <li>Local Connection<br/>(USB or Parallel)</li> <li>Custom Install</li> </ul>      |            |
| Network: Connection<br>(Internal or External Phint Server)                              | <i>ا</i> ا |
|                                                                                         |            |

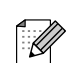

(ainoastaan MFC-7820N) Jos haluat asentaa PS-ohjaimen, valitse **Custom Install** (Mukautettu asennus) ja

seuraa näytön ohjeita. Kun näyttöön tulee Select Components (Valitse osat), laita rasti ruutuun PS Printer Driver (PS-tulostinohjain) kohdalla ja seuraa näytön ohjeita edelleen.

Verkkokäyttäjät

9 Kun näyttöön tulee tämä ikkuna, liitä USBkaapeli ensin tietokoneeseen ja sitten laitteeseen.

(Windows<sup>®</sup> XP)

### Plug in the Parallel cable 1. Connect the Parallel cable to the PC an 2. Switch the machine on. 3. Wait for the installation more as a section of the section of the sec Plug in the USB cable: the USB cable to the PC and the m e machine on. re installation process to continue, indows will open and close during th Cancel (Windows® 98/98SE/Me/2000) ther MFL-Pro Suite I Plug in the Parallel cable Contract the machine on. Suich the Mext button, and then click Finish to restart your PC After the PC restarts, Please wait until the installation is comp Plug in the USB cable: Connect the USB cable to the PC and the machine. Switch the machine on. Wall for the installation process to continue. \*Some windows will open and close during the installat Next > Can

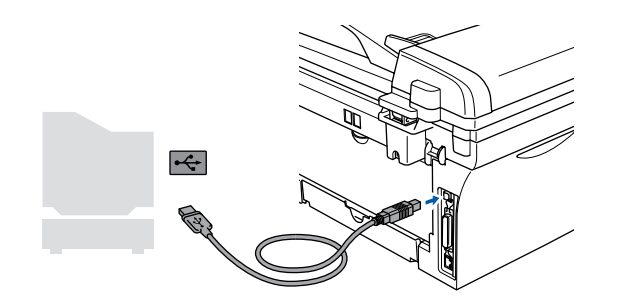

Suosittelemme, että liität laitteen suoraan tietokoneeseesi.

Laitetta EI SAA kytkeä näppäimistön USB-porttiin tai virrattomaan USBkeskittimeen.

10 Kytke sähköjohto verkkovirtaan ja käynnistä laite.

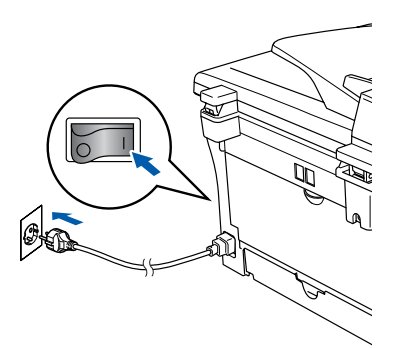

Asennusikkuna tulee näyttöön muutaman sekunnin kuluttua.

Brother-ohjainten asennus alkaa automaattisesti. Asennusikkunat tulevat näyttöön toinen toisensa jälkeen. Odota hetki, jotta kaikki ikkunat aukeavat.

ÄLÄ yritä sulkea näitä ikkunoita asennuksen aikana.

11 Kun On-line Registration (Internetrekisteröinti) -ikkuna tulee näyttöön, valitse toinen vaihtoehdoista ja seuraa näytön ohjeita. HUOM! laitetta ei voi rekisteröidä Suomesta.

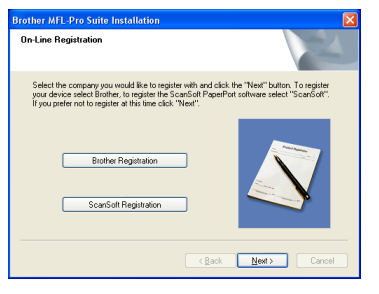

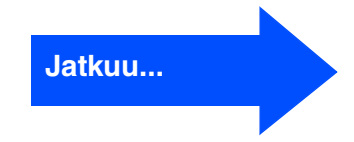

### USB-kaapelin käyttäjät (Windows<sup>®</sup> 98/98SE/Me/2000 Professional/XP)

12 Kun näyttöön tulee seuraava näyttö, napsauta Finish (Valmis) ja odota, kunnes tietokoneesi Windows<sup>®</sup> käynnistyy uudelleen ja asennus jatkuu. (Jos tietokoneessa on Windows<sup>®</sup> 2000 Professional/XP -käyttöjärjestelmä, kirjaudu sisään järjestelmänvalvojan oikeuksin, kun olet käynnistänyt tietokoneen uudelleen.)

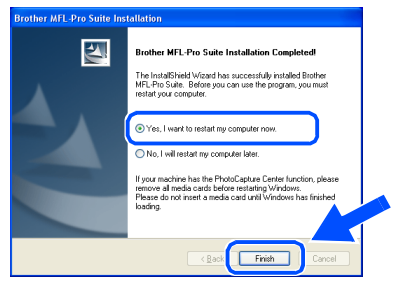

Jollei asennus onnistu, yritä asentaa uudelleen CD-ROM-levyn päävalikon kohdasta **Korjaa MFL-Pro Suite**. Valitse **Korjaa MFL-Pro suite** ja seuraa näytön ohjeita.

MFL-Pro Suite -ohjelma, Brotherin tulostinohjain ja skannerin ohjain on asennettu ja asennus on suoritettu loppuun.

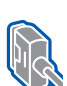

### Rinnakkaiskaapelin käyttäjät (Windows<sup>®</sup> 98/98SE/Me/2000 Professional/XP)

# Varmista, että olet noudattanut kaikkia ohjeita vaiheessa 1 Laitteen valmistelu sivuilla 4 - 9.

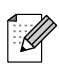

Sulje kaikki mahdolliset sovellukset ennen MFL-Pro Suiten asentamista.

1

Irrota laite verkkovirrasta ja tietokoneesta, jos olet jo kytkenyt liitäntäkaapelin.

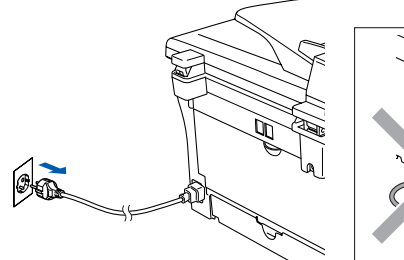

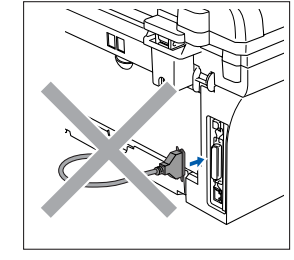

- Käynnistä tietokone. (Jos tietokoneessa on Windows<sup>®</sup> 2000 Professional/XP -käyttöjärjestelmä, kirjaudu sisään järjestelmänvalvojan oikeuksin.)
- Aseta pakkauksen mukana toimitettu CD-ROM-levy Windows<sup>®</sup> käyttöjärjestelmää varten tietokoneesi CD-ROM-asemaan. Jos näyttöön tulee ikkuna, jossa kysytään mallin nimeä, valitse oma mallisi. Jos näyttöön tulee kielivalintaikkuna, valitse haluamasi kieli.

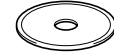

4 CD-ROM-levyn päävalikko tulee näyttöön. Napsauta Asenna MFL-Pro Suite.

| <b>6</b> Ma | cromedia Flash Player 6         |                                                                         |
|-------------|---------------------------------|-------------------------------------------------------------------------|
|             | Tävallikko                      | + Lopeta<br>5 Edellinen                                                 |
|             | Ylävalikko                      |                                                                         |
|             | Asenna MFL-Pro Suite            | Asenna MFL-Pro Suite                                                    |
|             | Chjeet 📝 Internet-rekisterdinti | monitoimiohjaimet, ScanSoft®<br>PaperPort® ja OmniPage®OCR<br>asentuvat |
|             | S Brother Solutions Center      | ohjelmat ovat englanninkielisiä)                                        |
| 1           |                                 |                                                                         |

Jos ikkuna ei avaudu, siirry tiedostohallintaan (Resurssienhallinta/Oma tietokone) ja avaa Brother CD-ROM-levyn päähakemistosta setup.exe ohjelma.

5 Luettuasi ja hyväksyttyäsi ScanSoft<sup>®</sup> PaperPort<sup>®</sup> 9.0SE -lisenssisopimuksen napsauta Yes (Kyllä).

| ense Agreement                                                                                                    |    |
|----------------------------------------------------------------------------------------------------|----|
| lease read the following license agreement carefully.                                                                                                    |    |
| ress the PAGE DOWN key to see the rest of the agreement.                                                                                                    |    |
| ScanSolt                                                                                                    | ^  |
| End-User License Agreement                                                                                                    |    |
| THE SOFTWARE AND MATERIALS PROVIDED WITH THIS ABREEMENT ARE<br>LICENSED. NOT SOLD, AND AVAILABLE PRO USE ONLY UNDER THE TERMS OF<br>THIS LICENSE AGREEMENT, PLEASE READ THIS ABREEMENT CARFULLY, SY<br>DOWNLOADING, NOTALIUNG, COMMING ON OTHERWARE USING THE<br>SOFTWARE, YOU AGREE TO BE BOUND BY THE TERMS AND CONDITIONS OF<br>THIS AGREEMENT, AND ECOME A PARTY TO THIS AGREEMENT. IF YOU OD | ~  |
| To you accept all the terms of the preceding License Agreement? If you select No, the<br>will close. To install "PaperPott", you must accept this agreement.                                                                                                    |    |
| Yes                                                                                                    | 10 |

6 PaperPort<sup>®</sup> 9.0SE:n asennus alkaa automaattisesti, ja sen jälkeen asennetaan MFL-Pro Suite.

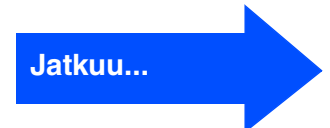

### **Rinnakkaiskaapelin käyttäjät** (Windows<sup>®</sup> 98/98SE/Me/2000 Professional/XP)

Kun Brother MFL-Pro Suite Software License Agreement (Käyttöoikeussopimus) -ikkuna tulee näyttöön, lue sopimus ja napsauta **Yes** (Kyllä), jos hyväksyt sen ehdot.

| icense Agreement                                                                                                    |                                                                                                    | aller .                                                                                                |   |
|----------------------------------------------------------------------------------------------------|----------------------------------------------------------------------------------------------------|----------------------------------------------------------------------------------------------------|---|
| Please read the following license agree                                                                                                    | ement carefully.                                                                                                    |                                                                                                    |   |
| Press the PAGE DOWN key to see the                                                                                                    | e rest of the agreement.                                                                                                    |                                                                                                    |   |
| End-User License Agreement for Broth<br>CAREFULLY. This End-User License,<br>you and Borber Industries, Lid, "Broth<br>software that will be installed if you pre<br>("SOFTWARE"). By pressing "Yes",<br>EULA. If you do not agree to the term<br>SOFTWARE. In such case, you may | her Software IMPORTANT- PL<br>Agreemerk ("EULA") is a lega<br>her"), which governs your use<br>ess the "Yes" button on this Di<br>you agree to be legally bound<br>is of this EULA, you obtain no<br>not use the SOFTWARE. | EASE READ<br>agreement between<br>of the Brother<br>alog Box<br>by the terms of this<br>license to the |   |
| Terms and Conditions.                                                                                                    |                                                                                                    |                                                                                                    | ~ |
| Do you accept all the terms of the prec<br>will close. To install Brother MFL-Pro S                                                                                                    | eding License Agreement? If<br>iuite, you must accept this agr                                                                                                    | you select No, the r<br>eement                                                                         |   |
|                                                                                                    |                                                                                                    |                                                                                                    |   |

8 Valitse Local Connection (Paikallinen liitäntä) ja napsauta sitten Next (Seuraava). Asennus jatkuu.

| Connection Type                                                                        | 24         |
|----------------------------------------------------------------------------------------|------------|
| Choose the setup type that best suits your nee<br>Click the type of Setup you require. | da.        |
| <ul> <li>Local Connection<br/>(USB or Parallel)</li> <li>Custom Install</li> </ul>     |            |
| Network Connection<br>[Internal or External Print Server]     Custom Install           | <u>ا</u> ا |
|                                                                                        |            |

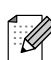

(ainoastaan MFC-7820N)

Jos haluat asentaa PS-ohjaimen, valitse **Custom Install** (Mukautettu asennus) ja seuraa näytön ohjeita. Kun näyttöön tulee **Select Components** (Valitse osat), laita rasti ruutuun **PS Printer Driver** (PS-tulostinohjain) kohdalla ja seuraa näytön ohjeita edelleen. 9 Kun näyttöön tulee tämä ikkuna, liitä rinnakkaiskaapeli ensin tietokoneeseen ja sitten laitteeseen.

(Windows<sup>®</sup> XP)

| Connect the machine                                                                                                    |                                                                                        |
|----------------------------------------------------------------------------------------------------|----------------------------------------------------------------------------------------|
| Plug in the Parallel cat                                                                                                    | ole:                                                                                   |
| <ol> <li>Connect the Parallel cable to<br/>2. Switch the machine on.</li> <li>Wait for the installation proce</li> </ol>                                | o the PC and the machine.<br>ass to continue.                                          |
| Plug in the USB cable:                                                                                                    |                                                                                        |
| <ol> <li>Connect the USB cable to the<br/>2. Switch the machine on.</li> <li>Wait for the installation proce<br/>"Some windows will open and</li> </ol> | he PC and the machine.<br>res to continue,<br>d clore during the installation process. |
|                                                                                                    | a colo dollagi na matalati provide.                                                    |
|                                                                                                    | < Back Next> Cance                                                                     |

#### (Windows<sup>®</sup> 98/98SE/Me/2000)

| Brother MFL-Pro Suite Installation                                                                                                    | ×      |
|----------------------------------------------------------------------------------------------------|--------|
| Connect the machine                                                                                                    | E.     |
| Plug in the Parallel cable:                                                                                                    |        |
| <ol> <li>Connect the Paralel cable to the PC and the machine.</li> <li>Swich the machine on.</li> <li>Dick the Next botton, and then cick Finish to restart your PC.</li> <li>After the PC restarts, Please wait until the installation is completed.</li> </ol> |        |
| Plug in the USB cable:                                                                                                    |        |
| <ol> <li>Connect the USB cable to the PC and the machine.</li> <li>Switch the machine on.</li> <li>Wait for the installation process to continue.</li> <li>Some windows will open and close during the installation process.</li> </ol>                          |        |
| < Bask New 1                                                                                                    | Cancel |

ÄLÄ kytke sähköjohtoa ennen kuin olet kytkenyt rinnakkaiskaapelin. Laite saattaa vahingoittua.

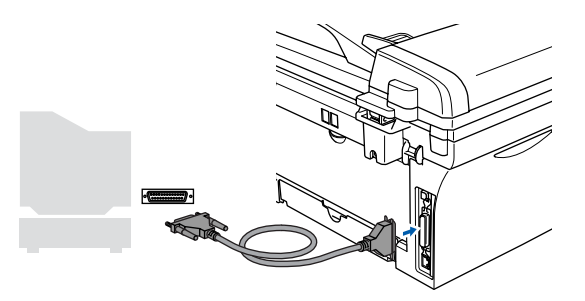

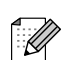

Suosittelemme, että liität laitteen suoraan tietokoneeseesi.

/erkkokäyttäjät

Kytke sähköjohto verkkovirtaan ja käynnistä laite.

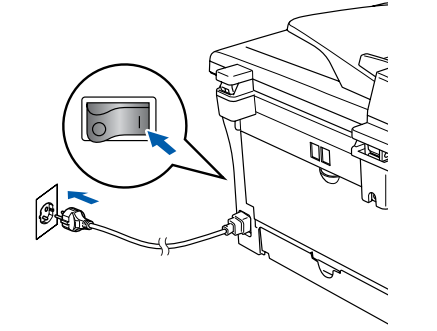

 Jos olet Windows<sup>®</sup> 98/98SE/Me/2000 Professional -käyttäjä, napsauta Next (Seuraava).

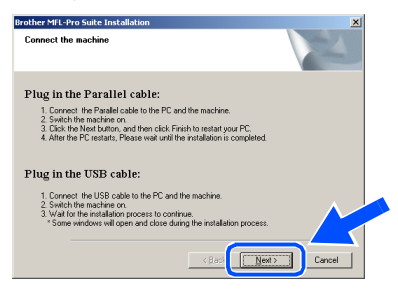

Jos olet Windows<sup>®</sup> XP -käyttäjä, odota hetki, niin Brotherin ohjaimien asennus käynnistyy automaattisesti. Asennusikkunat tulevat näyttöön toinen toisensa jälkeen.

## ÄLÄ yritä sulkea näitä ikkunoita asennuksen aikana.

Kun On-line Registration (Internetrekisteröinti) -ikkuna tulee näyttöön, valitse toinen vaihtoehdoista ja seuraa näytön ohjeita. HUOM! laitetta ei voi rekisteröidä Suomesta.

| Dn-Line Registration                                                                                                    |                                                                                                    |
|----------------------------------------------------------------------------------------------------|----------------------------------------------------------------------------------------------------|
| Select the company you would like to regis<br>your device select Brother, to register the S<br>If you prefer not to register at this time click | ter with and click the "Next" button. To register<br>icanSoft PaperPort software select "ScanSoft".<br>"Next". |
| Biother Registration                                                                                                    |                                                                                                    |
| ScanSoft Registration                                                                                                    |                                                                                                    |
|                                                                                                    | < Back Next > Cancel                                                                                           |

13 Kun näyttöön tulee seuraava näyttö, napsauta Finish (Valmis) ja odota, kunnes tietokoneesi Windows<sup>®</sup> käynnistyy uudelleen ja asennus jatkuu.

| No.1 will estate my computer later.     If your reachine has the PhotoCapture Cartier function, please     micro-all media-catab before restating Window.     to compute a readic cad will Window has final-bed     leading. | MFL Pro S<br>restar you<br>No. I w<br>If your mac<br>remove all | Line: Brook you can use the program, you must<br>a computer.<br>What to restart my computer now.<br>will instart my computer now.<br>will restart my computer later.<br>I media catta before restaring Windows. |
|----------------------------------------------------------------------------------------------------|-----------------------------------------------------------------|----------------------------------------------------------------------------------------------------|
|----------------------------------------------------------------------------------------------------|-----------------------------------------------------------------|----------------------------------------------------------------------------------------------------|

- 14 Brother-ohjainten asennus alkaa välittömästi tietokoneen käynnistyttyä uudelleen. Seuraa näytön ohjeita. (Jos tietokoneessa on Windows<sup>®</sup> 2000 Professional/XP -käyttöjärjestelmä, kirjaudu sisään järjestelmänvalvojan oikeuksin.)
- Jos olet Windows<sup>®</sup> 2000 Professional käyttäjä ja Digitaalista allekirjoitusta ei löytynyt -valintaruutu tulee näyttöön, napsauta Kyllä, jolloin ohjain asennetaan tietokoneeseen.

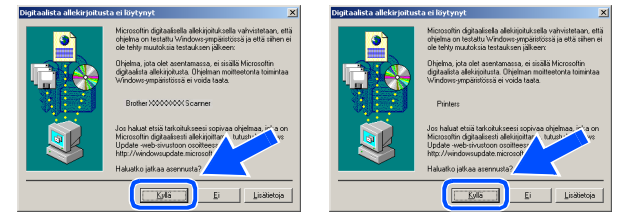

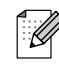

Jollei asennus onnistu, yritä asentaa uudelleen CD-ROM-levyn päävalikon kohdasta **Korjaa MFL-Pro Suite**. Valitse **Korjaa MFL-Pro suite** ja seuraa näytön ohjeita.

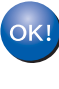

MFL-Pro Suite -ohjelma, tulostinohjain ja skannerin ohjain on asennettu ja asennus on suoritettu loppuun.

## Windows NT<sup>®</sup> 4.0 Workstation käyttäjät

# Varmista, että olet noudattanut kaikkia ohjeita vaiheessa 1 Laitteen valmistelu sivuilla 4 - 9.

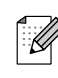

Sulje kaikki mahdolliset sovellukset ennen MFL-Pro Suiten asentamista.

1

Käynnistä tietokone. Sinun on kirjauduttava sisään Järjestelmänvalvojan oikeuksilla.

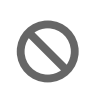

ÄLÄ kytke sähköjohtoa ennen kuin olet kytkenyt rinnakkaiskaapelin. Laite saattaa vahingoittua.

2 Kytke rinnakkaiskaapeli ensin tietokoneeseen ja sitten laitteeseen.

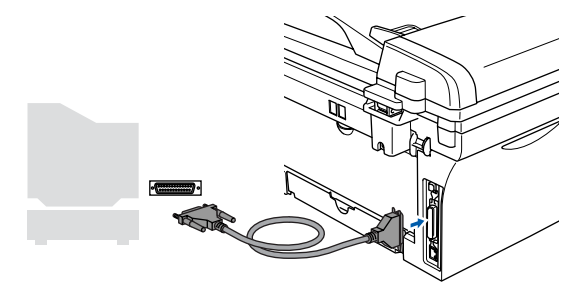

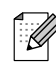

Suosittelemme, että liität laitteen suoraan tietokoneeseesi.

Kytke sähköjohto verkkovirtaan ja käynnistä laite.

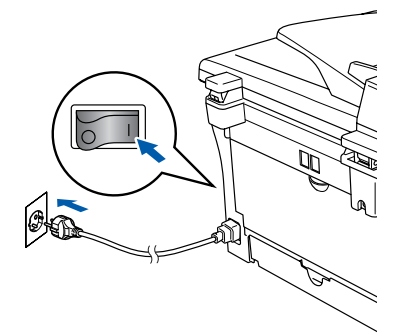

Aseta pakkauksen mukana toimitettu CD-ROM-levy Windows<sup>®</sup> käyttöjärjestelmää varten tietokoneesi CD-ROM-asemaan. Jos näyttöön tulee ikkuna, jossa kysytään mallin nimeä, valitse oma mallisi. Jos näyttöön tulee kielivalintaikkuna, valitse haluamasi kieli.

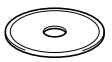

5 CD-ROM-levyn päävalikko tulee näyttöön. Napsauta **Asenna MFL-Pro Suite**.

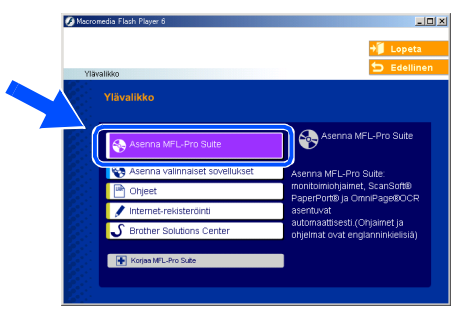

Jos ikkuna ei avaudu, siirry tiedostohallintaan (Resurssienhallinta/Oma tietokone) ja avaa Brother CD-ROM-levyn päähakemistosta **setup.exe** ohjelma.

6 Luettuasi ja hyväksyttyäsi ScanSoft<sup>®</sup> PaperPort<sup>®</sup> 9.0SE -lisenssisopimuksen napsauta Yes (Kyllä).

| erPort                                                                                                    |     |
|----------------------------------------------------------------------------------------------------|-----|
| cense Agreement                                                                                                    |     |
| Please read the following license agreement carefully.                                                                                                    |     |
| Press the PAGE DOWN key to see the rest of the agreement.                                                                                                    |     |
| ScanSolt                                                                                                    | -   |
| End-User License Agreement                                                                                                    | _   |
| THE SOFTWARE AND MATERIALS FROMDED WITH THIS ADREMENT ARE<br>UCHNERD. NOT SOLD, AND AVAILABLE FOR USE DUIN UNDER THE TERMS OF<br>THIS UCHNES ADREEMENT, PLEASE READ THIS ADREMENT CAREFULLY BY<br>DOWNLOADND, INSTALLING, COUNTO, BY OTHER SOLD SOLD THE<br>SOFTWARE, YOU ADREE TO BE BOUND BY THE TERMS AND COMOTIONS OF<br>THIS ADREDEMENT, AND ECOLEM A DRAFT TO THIS ADREMENT. IFY UU OO NC | )T_ |
| Do you accept all the terms of the preceding License Agreement? If you select No, the s<br>will close. To install "PaperPott", you must accept this agreement.                                                                                                    |     |
| Yes                                                                                                    | 10  |

Verkkokäyttäjät

PaperPort<sup>®</sup> 9.0SE:n asennus alkaa automaattisesti, ja sen jälkeen asennetaan MFL-Pro Suite.

8 Kun Brother MFL-Pro Suite Software License Agreement (Käyttöoikeussopimus) -ikkuna tulee näyttöön, lue sopimus ja napsauta Yes (Kyllä), jos hyväksyt sen ehdot.

the following license agree

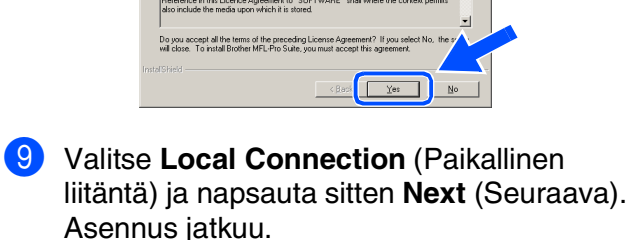

| onnection Type                                                                                        |        |
|----------------------------------------------------------------------------------------------------|--------|
| Choose the setup type that best suits your needs<br>Click the type of Setup you require.              | L.     |
| C Local Connection<br>(USB or Parallel)<br>Custom Instal                                              |        |
| <ul> <li>Network Connection<br/>(Internal or External Print Server)</li> <li>Custom Instal</li> </ul> | -/ W   |
|                                                                                                    | < Back |

(ainoastaan MFC-7820N)

Jos haluat asentaa PS-ohjaimen, valitse **Custom Install** (Mukautettu asennus) ja seuraa näytön ohjeita. Kun näyttöön tulee **Select Components** (Valitse osat), laita rasti ruutuun **PS Printer Driver** (PS-tulostinohjain) kohdalla ja seuraa näytön ohjeita edelleen. Kun On-line Registration (Internetrekisteröinti) -ikkuna tulee näyttöön, valitse toinen vaihtoehdoista ja seuraa näytön ohjeita. HUOM! laitetta ei voi rekisteröidä Suomesta.

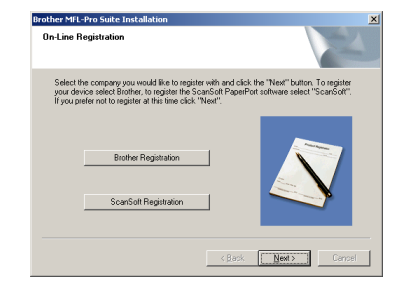

 Kun näyttöön tulee seuraava ikkuna, napsauta Finish (Valmis) ja odota, että Windows<sup>®</sup> käynnistyy uudelleen ja asennus jatkuu.

(Kirjaudu sisään järjestelmänvalvojan oikeuksin).

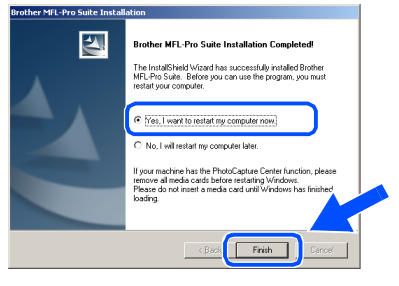

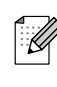

Jollei asennus onnistu, yritä asentaa uudelleen CD-ROM-levyn päävalikon kohdasta **Korjaa MFL-Pro Suite**. Valitse **Korjaa MFL-Pro suite** ja seuraa näytön ohjeita.

MFL-Pro Suite -ohjelma, PC-FAX, tulostinohjain ja skannerin ohjain on asennettu ja asennus on suoritettu loppuun. Ohjainten ja ohjelmien asentaminen

### Verkkokaapelin käyttäjät (ainoastaan MFC-7820N ja NC-2200w (lisävaruste)) (Windows<sup>®</sup> 98/98SE/Me/NT4.0 Workstation/2000 Professional/XP)

# Varmista, että olet noudattanut kaikkia ohjeita vaiheessa 1 Laitteen valmistelu sivuilla 4 - 9.

Jos käytät jotain palomuuriohjelmaa, kytke se pois käytöstä ennen asennusta. Kun olet varma, että tulostus toimii, voit käynnistää palomuuriohjelman uudelleen. Sulje kaikki mahdolliset sovellukset ennen MFL-Pro:n asentamista.

 Liitä verkkokaapeli ensin laitteeseen ja sitten keskittimen vapaaseen porttiin.

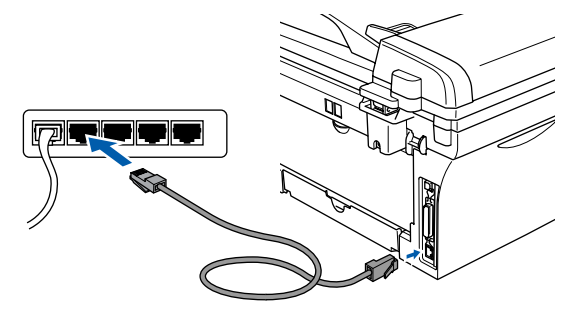

Jos käytät valinnaisena saatavaa ulkoista langatonta NC-2200w -tulostus- ja skannauspalvelinta, seuraa aluksi NC-2200w:n Pikaoppaan asennusohjeita 1–3. Siirry sen jälkeen vaiheeseen 6.

Kytke sähköjohto verkkovirtaan ja käynnistä laite.

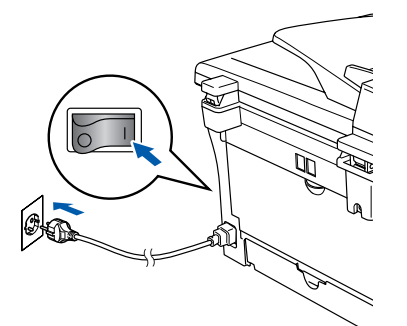

- Käynnistä tietokone.
   (Jos tietokoneessa on Windows<sup>®</sup> 2000 Professional/XP/Windows NT<sup>®</sup> 4.0 käyttöjärjestelmä, kirjaudu sisään järjestelmänvalvojan oikeuksin.)
- Aseta pakkauksen mukana toimitettu CD-ROM-levy Windows<sup>®</sup> käyttöjärjestelmää varten tietokoneesi CD-ROM-asemaan. Jos näyttöön tulee ikkuna, jossa kysytään mallin nimeä, valitse oma mallisi. Jos näyttöön tulee kielivalintaikkuna, valitse haluamasi kieli.
  - $\bigcirc$

6 CD-ROM-levyn päävalikko tulee näyttöön. Napsauta Asenna MFL-Pro Suite.

|                                | Contract of Contract of Contra |
|--------------------------------|----------------------------------------------------------------------------------------------------|
|                                | + 🚺 Lope                                                                                                    |
| Ylävallikko                    | 5 Edeli                                                                                                    |
| Ylävalikko                     |                                                                                                    |
|                                |                                                                                                    |
| Asenna MFL-Pro Sulte           | Asenna MFL-Pro Suite                                                                                                    |
| Asenna valinnaiset sovellukset | Asenna MFL-Pro Suite:                                                                                                    |
| Dhjeet                         | monitoimiohjaimet, ScanSoft®<br>PanerPort® la OmniPaner®OC                                                                                                    |
| 🖍 Internet-rekisterdinti       | asentuvat                                                                                                    |
| 0                              | automaattisesti (Ohjaimet ja                                                                                                    |

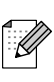

Jos ikkuna ei avaudu, siirry tiedostohallintaan (Resurssienhallinta/Oma tietokone) ja avaa Brother CD-ROM-levyn päähakemistosta **setup.exe** ohjelma.

7 Luettuasi ja hyväksyttyäsi ScanSoft<sup>®</sup> PaperPort<sup>®</sup> 9.0SE -lisenssisopimuksen napsauta Yes (Kyllä).

| PaperPort                                                                                                    |     |
|----------------------------------------------------------------------------------------------------|-----|
| License Agreement                                                                                                    |     |
| Please read the following license agreement carefully.                                                                                                    |     |
| Press the PAGE DOWN key to see the rest of the agreement.                                                                                                    |     |
| ScanSoft                                                                                                    | i I |
| End-User License Agreement                                                                                                    |     |
| THE SOFTWARE AND MATERIAL PROVIDED WITH THE ARREMENT ARE<br>ULCRISCS INVESTIGL AND ANALE STORUGE ONLY UNDER THE FLERKS OF<br>THIS LICENCE AGREEMENT. PLEASE READ THIS AGREEMENT CAREFULLY BY<br>DOWNLOADING, INSTALLING, COUMING ON THERMORY LUNISH THE<br>SOFTWARE, YOU AGREE TO BE BOUND BY THE TERMS AND CONDITIONS OF<br>THIS AGREEMENT AND BECOME APARTY TO THIS AGREEMENT. IF YOU DO |     |
| J<br>Do you accept all the terms of the preceding License Agreement? If you select No, the s<br>will close. To install "PaperPort", you must accept this agreement.                                                                                                    |     |
| Yes No                                                                                                    |     |

- 8 PaperPort<sup>®</sup> 9.0SE:n asennus alkaa automaattisesti, ja sen jälkeen asennetaan MFL-Pro Suite.
- 9 Kun Brother MFL-Pro Suite Software License Agreement (Käyttöoikeussopimus) -ikkuna tulee näyttöön, lue sopimus ja napsauta Yes (Kyllä), jos hyväksyt sen ehdot.

| cense Agreement                                                                                                    |                                                                                                    | Salar V S                                                                                                    |
|----------------------------------------------------------------------------------------------------|----------------------------------------------------------------------------------------------------|----------------------------------------------------------------------------------------------------|
| Please read the following license agre                                                                                                    | eement carefully.                                                                                                    | Contraction of the local division of the local division of the loc |
| Press the PAGE DOWN key to see th                                                                                                    | he rest of the agreement.                                                                                                    |                                                                                                    |
| End-User License Agreement for Bro<br>CAREFULLY. This End-User License<br>you and Bordwe Industries. Lid. ("Bir<br>software that will be installed if you p<br>("SOFTWARE"). By pressing "Yee"<br>EULA. If you do not agree to the ter<br>SOFTWARE. In such case, you may | ther Software IMPORTANT- P<br>e Agreement ("EULA") is a legi<br>other"), which governe your usi<br>ress the "Yes" button on this D<br>, you agree to be legally bound<br>rms of this EULA, you obtain no<br>sy not use the SOFTWARE. | LEASE READ<br>I agreement between<br>of the Brother<br>ialog Box<br>by the terms of this<br>license to the                                                                                                    |
| Terms and Conditions.                                                                                                    |                                                                                                    | ×                                                                                                    |
| Do you accept all the terms of the pre<br>will close. To install Brother MFL-Pro                                                                                                    | eceding License Agreement? I<br>Suite, you must accept this ag                                                                                                    | i you select No, the systement.                                                                                                    |
|                                                                                                    | _                                                                                                    |                                                                                                    |

/erkkokäyttäjät

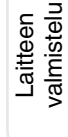

Valitse Network Connection (Verkkoliitäntä) ja napsauta sitten Next (Seuraava).

| Brother MFL-Pro Suite Installation<br>Connection Type                                                  | ×  |
|----------------------------------------------------------------------------------------------------|----|
| Choose the setup type that best suits your needs.<br>Click the type of Setup you require.              |    |
| Local Connection<br>(USB or Parallel)<br>Custom Install                                                |    |
| <ul> <li>Network Connection<br/>(Internal or External Print Server)</li> <li>Custom Install</li> </ul> | /w |
| (8                                                                                                    |    |

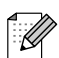

(ainoastaan MFC-7820N) Jos haluat asentaa PS-ohjaimen, valitse **Custom Install** (Mukautettu asennus) ja seuraa näytön ohjeita. Kun näyttöön tulee **Select Components** (Valitse osat), laita rasti ruutuun **PS Printer Driver** (PS-tulostinohjain) kohdalla ja seuraa näytön ohjeita edelleen.

- Brother-ohjainten asennus alkaa automaattisesti. Asennusikkunat tulevat näyttöön toinen toisensa jälkeen. Odota hetki, jotta kaikki ikkunat tulevat näyttöön.
  - ÄLÄ yritä sulkea näitä ikkunoita asennuksen aikana.
- 12 Jos laite on konfiguroitu käyttämääsi verkkoa varten, valitse laite luettelosta ja napsauta Next (Seuraava).

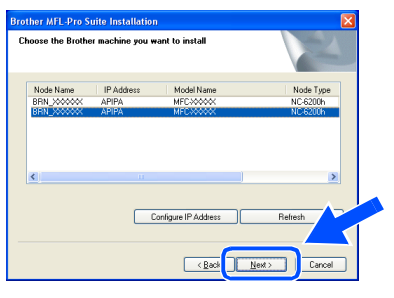

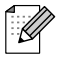

Tämä ikkuna ei ilmesty, jos verkkoon on liitetty vain yksi Brother-laite. Valinta tapahtuu silloin automaattisesti. Jos laitetta ei vielä ole konfiguroitu käytettäväksi verkossasi, Configure IP Address (IP-osoitteen asetukset) -ikkuna tulee näyttöön. Syötä verkkosi IPosoitetiedot näytön ohjeiden mukaan.

| Brother | MFL-Pro Suite 🛛 🔀                                  |
|---------|----------------------------------------------------|
| ⚠       | Find Unconfigured Device.<br>Configure IP Address. |
|         | ОК                                                 |

14 Kun On-line Registration (Internetrekisteröinti) -ikkuna tulee näyttöön, valitse toinen vaihtoehdoista ja seuraa näytön ohjeita. HUOM! laitetta ei voi rekisteröidä Suomesta.

| On-Line Registration                                                                                                    |                                                           |                                                             | 2 |
|----------------------------------------------------------------------------------------------------|-----------------------------------------------------------|-------------------------------------------------------------|---|
| Select the company you would like to regi<br>your device select Brother, to register the :<br>If you prefer not to register at this time clici | ster with and click th<br>ScanSoft PaperPort<br>< "Next". | e "Next" button. To register<br>software select "ScanSoft". |   |
| Brother Registration ScanSoft Registration                                                                                                    |                                                           | Ň                                                           |   |
|                                                                                                    | < Back                                                    | Next > Cance                                                | 1 |

15 Kun näyttöön tulee seuraava ikkuna, napsauta Finish (Valmis), ja odota, että Windows<sup>®</sup> käynnistyy uudelleen ja asennus jatkuu.

(Jos tietokoneessa on Windows<sup>®</sup> 2000 Professional/XP/Windows NT<sup>®</sup> 4.0 käyttöjärjestelmä, kirjaudu sisään järjestelmänvalvojan oikeuksin.)

| ther MFL-Pro Suite Inst | allation                                                                                                    |
|-------------------------|----------------------------------------------------------------------------------------------------|
|                         | Brother MFL-Pro Suite Installation Completed!<br>The InstallShield Witard has successfully installed Brother<br>MFL-Plo Suite. Before you can use the program, you must<br>restart your computer. |
|                         |                                                                                                    |
|                         | Presite do instituteri a mesar caro utili Windowi has Institute<br>Isading.                                                                                                    |

#### MFL-Pro Suite -ohjelma,

verkkotulostinohjain ja verkkoskannerin ohjain on asennettu ja asennus on suoritettu loppuun.

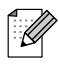

 Verkkoon asennettuna päävalikon toiminto Korjaa MFL-Pro Suite ei toimi.
 Verkkoekonneve ei teimi Windowe NT<sup>®</sup> 4.0

Verkkoskannaus ei toimi Windows NT<sup>®</sup> 4.0
 -käyttöjärjestelmässä.

Ohjainten ja ohjelmien asentaminen

### **USB-kaapelin käyttäjät**

## Mac OS<sup>®</sup> 9.1–9.2

# Varmista, että olet noudattanut kaikkia ohjeita vaiheessa 1 Laitteen valmistelu sivuilla 4 - 9.

 Irrota laite verkkovirrasta ja Macintosh<sup>®</sup>tietokoneesta, jos olet jo kytkenyt liitäntäkaapelin.

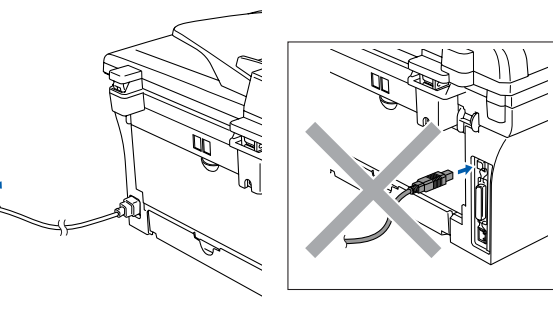

Käynnistä Macintosh<sup>®</sup>.

00

Aseta pakkauksen mukana Macintosh<sup>®</sup> käyttöjärjestelmää varten toimitettu CD-ROM-levy CD-ROM-asemaan.

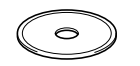

4 Asenna tulostinohjain ja skannerin ohjain kaksoisosoittamalla Start Here OS 9.1-9.2 (Aloita tästä OS 9.1–9.2) -kuvaketta. Jos näyttöön tulee kielivalintaikkuna, valitse haluamasi kieli.

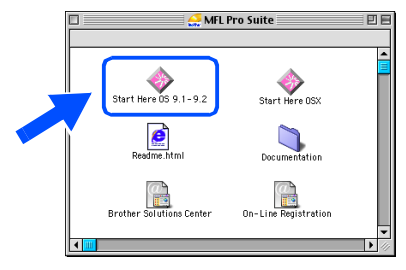

5 Asenna osoittamalla MFL-Pro Suite.

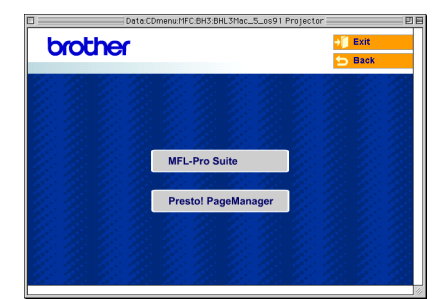

- 6 Seuraa näytön ohjeita ja käynnistä Macintosh<sup>®</sup>-tietokoneesi uudelleen.
- Kytke USB-kaapeli ensin Macintosh<sup>®</sup>tietokoneeseen ja sitten laitteeseen.

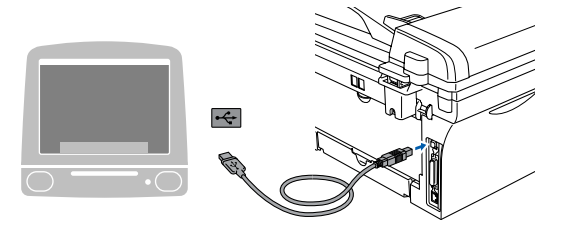

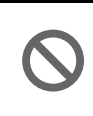

Laitetta El SAA kytkeä näppäimistön USB-porttiin tai virrattomaan USBkeskittimeen.

8 Kytke sähköjohto verkkovirtaan ja käynnistä laite.

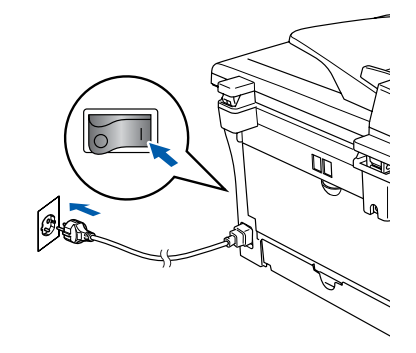

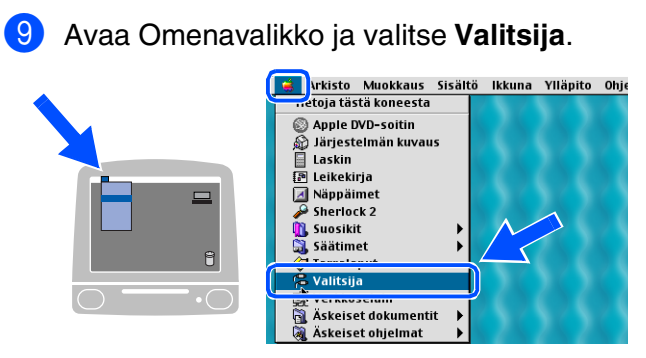

Osoita Brother Laser -kuvaketta. Osoita Valitsija -ikkunan oikeasta laidasta laitetta, jolle haluat tulostaa. Sulje Valitsija.

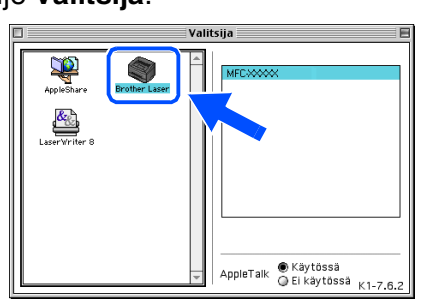

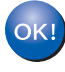

MFL-Pro Suite, tulostinohjain ja skannerin ohjain on nyt asennettu.

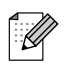

Mac OS<sup>®</sup> 9.1–9.2 -käyttöjärjestelmät eivät tue ControlCenter2.0-ohjelmaa.

 Asenna Presto!<sup>®</sup> PageManager<sup>®</sup> -ohjelma osoittamalla Presto! PageManager kuvaketta ja seuraamalla näytön ohjeita.

| brother |                     | Ŭ<br>∳ | Exit<br>Back |
|---------|---------------------|--------|--------------|
|         |                     |        |              |
|         | MFL-Pro Suite       |        |              |
|         | Presto! PageManager |        |              |
|         |                     |        |              |
|         |                     |        |              |

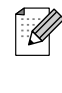

Valokuvien ja alkuperäiskappaleiden skannaaminen, jakaminen ja järjestäminen on helppoa Presto!<sup>®</sup> PageManager<sup>®</sup>-ohjelmalla.

|  | K | ! |  |
|--|---|---|--|
|  |   |   |  |

Presto!<sup>®</sup> PageManager<sup>®</sup> -ohjelma on asennettu ja asennus on suoritettu loppuun.

### 🔌 USB-kaapelin käyttäjät

## Mac OS<sup>®</sup> X 10.2.4 tai uudempi

# Varmista, että olet noudattanut kaikkia ohjeita vaiheessa 1 Laitteen valmistelu sivuilla 4 - 9.

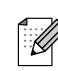

Mac OS<sup>®</sup> X 10.2.0–10.2.3 -käyttäjien on päivitettävä järjestelmäksi Mac OS<sup>®</sup> X 10.2.4 tai uudempi. (Uusimmat tiedot Mac OS<sup>®</sup> X käyttöjärjestelmästä saat osoitteesta: http://solutions.brother.com)

Irrota laite verkkovirrasta ja Macintosh<sup>®</sup>tietokoneesta, jos olet jo kytkenyt liitäntäkaapelin.

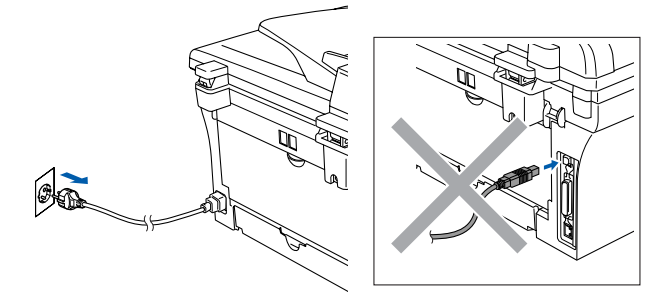

- 2 Käynnistä Macintosh<sup>®</sup>.
- 3 Aseta pakkauksen mukana Macintosh<sup>®</sup> käyttöjärjestelmää varten toimitettu CD-ROM-levy CD-ROM-asemaan.

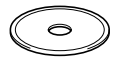

Kaksoisosoita Start Here OSX (Aloita tästä OSX) -kuvaketta. Tulostinohjain, skannerin ohjain ja Remote Setup -asetusohjelma asennetaan tietokoneeseen. Jos näyttöön tulee kielivalintaikkuna, valitse haluamasi kieli.

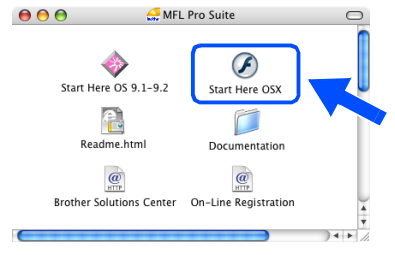

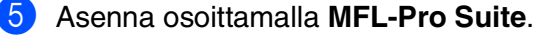

| brot | ner   |                     | →算 Exit<br>5 Back |
|------|-------|---------------------|-------------------|
|      |       |                     |                   |
|      |       |                     |                   |
|      |       |                     |                   |
|      |       | MFL-Pro Suite       |                   |
|      | 2.2   | 26.20 26.20 1       |                   |
|      | 2 21  | Presto! PageManager |                   |
|      | 2 2 3 | 1. 1. 1. 1. 1.      |                   |
|      |       |                     |                   |
|      |       |                     |                   |

- Seuraa näytön ohjeita ja käynnistä Macintosh<sup>®</sup>-tietokoneesi uudelleen.
- 7 Kun DeviceSelector (Laitevalinta) -ikkuna aukeaa, kytke USB-kaapeli ensin Macintosh<sup>®</sup> -tietokoneeseen ja sen jälkeen laitteeseen.

| Brother                    | DeviceSelector         |
|----------------------------|------------------------|
| Connection Type            |                        |
| Choose the setup type that | best suits your needs. |
| USB                        |                        |
| O Network                  | <b>ا</b> لا / مر       |
|                            | Cancel OK              |

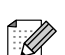

DeviceSelector (Laitevalinta) -ikkunaa ei tule näyttöön, jos olet myös kytkenyt USBkaapelin koneeseen, ennen kuin olet käynnistänyt Macintosh<sup>®</sup>-tietokoneesi uudelleen, tai jos ohjelma korvaa aiemmin asennetun Brother-ohjelmistoversion. Jos tämä ongelma ilmenee, jatka asennusta ja ohita vaihe 9. Katso Ohjelmiston käyttöoppaasta sen jälkeen lisätiedot siitä, miten valitaan, mihin laitteeseen ControlCenter2.0 luo yhteyden.

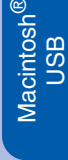

60 Valitse USB ja osoita sen jälkeen OK. 13 Osoita Lisää. Brother DeviceSelector Connection Type Choose the setup type that best suits your needs 🕑 USB O Network Cancel ОК 10 Valitse kohta Ohjelmat Siirry -valikosta. 🖆 Finder Arkisto Muokkaus Sisältö 🚺 🥼 🦉 🦉 🦉 米( 米) 米† ∂೫C ∂೫H 🖳 Tietokone 👚 Koti 💮 Verkko ŵЖK ΰЖA - Ohie C Äskeiset kansiot . Siirry kansioon... Yhdistä palvelimeen ΰ₩G ЖК

4

keskittimeen.

8

9

laite.

Laitetta EI SAA kytkeä näppäimistön USB-porttiin tai virrattomaan USB-

Kytke sähköjohto verkkovirtaan ja käynnistä

1 Avaa Lisäohjelmat -kansio.

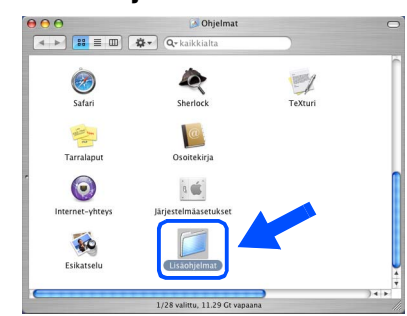

Valitse Kirjoittimen asetustyökalu -**1**2 kuvake.

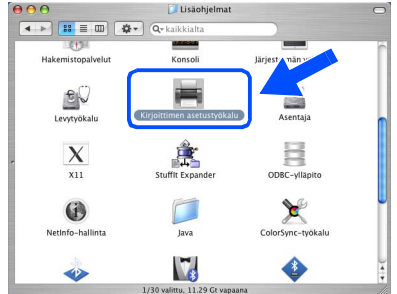

Jos olet Mac OS<sup>®</sup> X 10.2.x:n käyttäjä, avaa Print Center -kuvake.

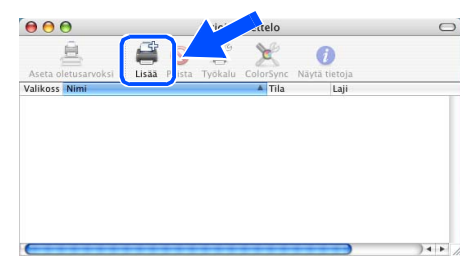

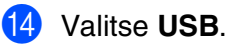

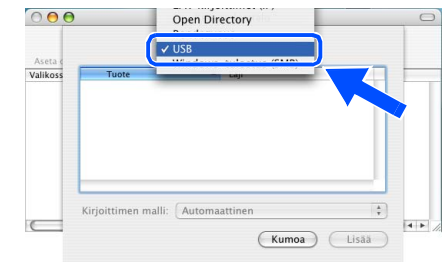

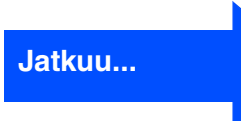

## 🔍 USB-kaapelin käyttäjät

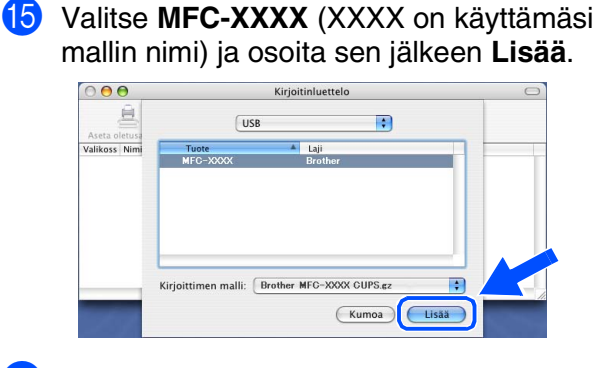

Valitse Kirjoittimen asetustyökalu valikosta Lopeta Kirjoittimen asetustyökalu.

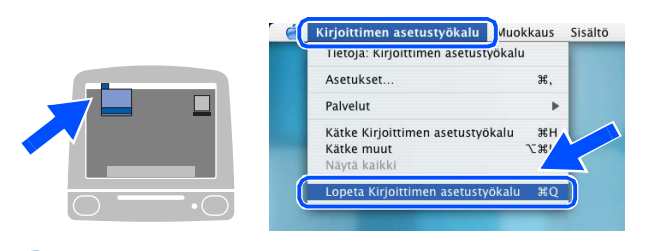

MFL-Pro Suite, tulostinohjain, skannerin ohjain ja ControlCenter2.0 on nyt asennettu. Asenna Presto!<sup>®</sup> PageManager<sup>®</sup> -ohjelma osoittamalla Presto! PageManager kuvaketta ja seuraamalla näytön ohjeita.

| brot | her |                     | → Exit |
|------|-----|---------------------|--------|
|      |     |                     |        |
|      |     |                     |        |
|      |     | MFL-Pro Suite       |        |
|      |     |                     |        |
|      |     | Presto! PageManager |        |
|      |     |                     |        |
|      |     |                     |        |

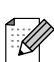

Asentamalla Presto!<sup>®</sup> PageManager<sup>®</sup> Brother ControlCenter2.0 -ohjelmaan lisätään tekstintunnistusmahdollisuus. Valokuvien ja alkuperäiskappaleiden skannaaminen, jakaminen ja järjestäminen on helppoa Presto!<sup>®</sup> PageManager<sup>®</sup> ohjelmalla.

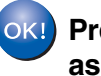

) Presto!<sup>®</sup> PageManager<sup>®</sup> -ohjelma on asennettu ja asennus on suoritettu loppuun.

### Verkkokaapelin käyttäjät (ainoastaan MFC-7820N)

## Mac OS<sup>®</sup> 9.1–9.2

# Varmista, että olet noudattanut kaikkia ohjeita vaiheessa 1 Laitteen valmistelu sivuilla 4 - 9.

 Irrota laite verkkovirrasta ja Macintosh<sup>®</sup>tietokoneesta, jos olet jo kytkenyt liitäntäkaapelin.

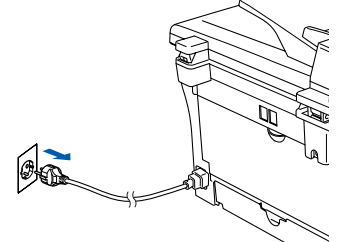

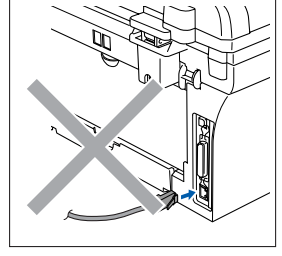

- Käynnistä Macintosh<sup>®</sup>.
- 3 Aseta pakkauksen mukana Macintosh<sup>®</sup> käyttöjärjestelmää varten toimitettu CD-ROM-levy CD-ROM-asemaan.

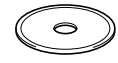

4 Asenna tulostinohjain ja skannerin ohjain kaksoisosoittamalla Start Here OS 9.1-9.2 (Aloita tästä OS 9.1–9.2) -kuvaketta. Jos näyttöön tulee kielivalintaikkuna, valitse haluamasi kieli.

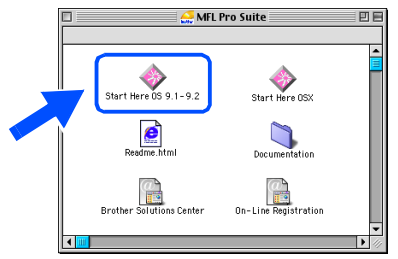

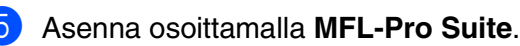

| brother |                     | → Exit |
|---------|---------------------|--------|
|         |                     |        |
|         | MFL-Pro Suite       |        |
|         | Presto: Pagemanager |        |

- Seuraa näytön ohjeita ja käynnistä Macintosh<sup>®</sup>-tietokoneesi uudelleen.
- Liitä verkkokaapeli ensin laitteeseen ja sitten keskittimen vapaaseen porttiin.

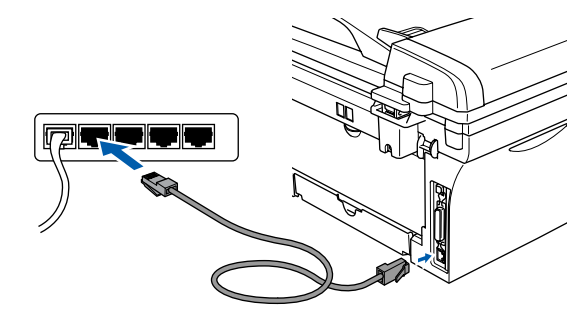

8 Kytke sähköjohto verkkovirtaan ja käynnistä laite.

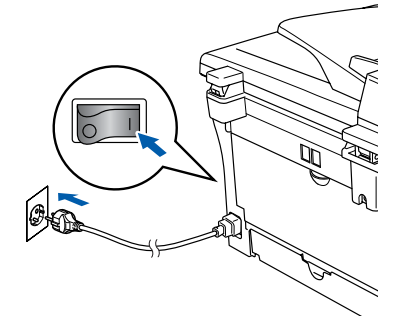

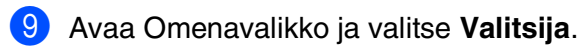

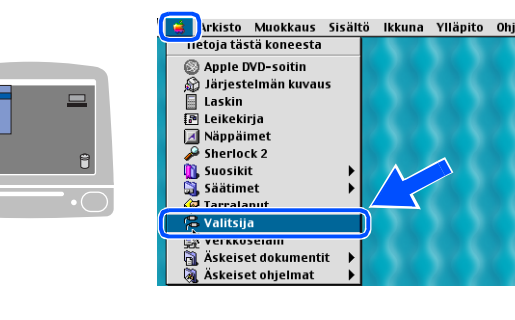

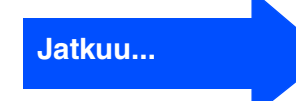

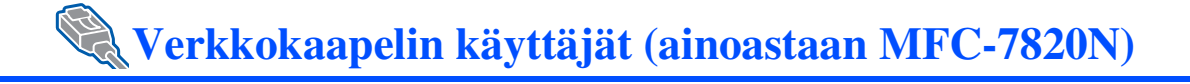

### 0 Osoita Brother Laser (IP) -kuvaketta ja valitse **BRN\_XXXXXX**.

Sulje Valitsija.

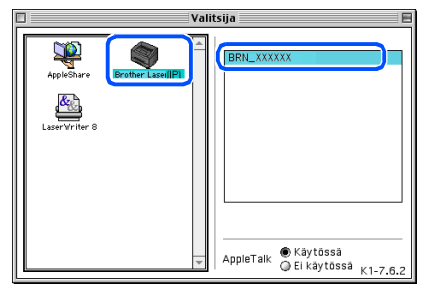

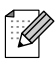

XXXXXX ovat Ethernet-osoitteen kuusi viimeistä numeroa.

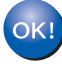

OK!) MFL-Pro Suite, tulostinohjain ja skannerin ohjain on nyt asennettu.

Macintosh<sup>®</sup>

## Mac OS<sup>®</sup> X 10.2.4 tai uudempi

# Varmista, että olet noudattanut kaikkia ohjeita vaiheessa 1 Laitteen valmistelu sivuilla 4 - 9.

tietokoneesta, jos olet jo kytkenyt liitäntäkaapelin.

Irrota laite verkkovirrasta ja Macintosh<sup>®</sup>-

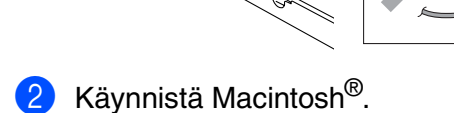

Øm

Aseta pakkauksen mukana Macintosh<sup>®</sup> käyttöjärjestelmää varten toimitettu CD-ROM-levy CD-ROM-asemaan.

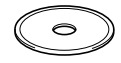

4 Kaksoisosoita Start Here OSX (Aloita tästä OSX) -kuvaketta. Tulostinohjain ja Remote Setup -asetusohjelma asennetaan tietokoneeseen. Jos näyttöön tulee kielivalintaikkuna, valitse haluamasi kieli.

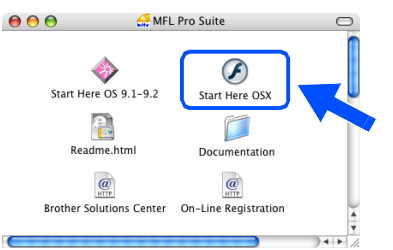

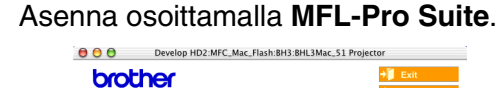

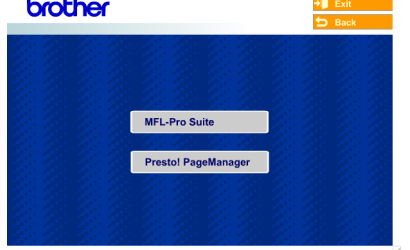

- Seuraa näytön ohjeita ja käynnistä Macintosh<sup>®</sup>-tietokoneesi uudelleen.
- Kun näyttöön tulee **DeviceSelector** (Laitevalinta) -ikkuna, liitä verkkokaapeli ensin laitteeseen ja sitten keskittimen vapaaseen porttiin.

| Brothe                     | er DeviceSelector        |
|----------------------------|--------------------------|
| Connection Type            |                          |
| Choose the setup type that | t best suits your needs. |
| O USB                      |                          |
| Network                    | <i>∽</i> / ≥             |
|                            | Cancel OK                |

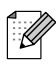

**DeviceSelector** (Laitevalinta) -ikkunaa ei tule näyttöön, jos olet myös kytkenyt USBkaapelin koneeseen, ennen kuin olet käynnistänyt Macintosh<sup>®</sup>-tietokoneesi uudelleen, tai jos ohjelma korvaa aiemmin asennetun Brother-ohjelmistoversion. Jos tämä ongelma ilmenee, jatka asennusta ja ohita vaiheet 9–11. Katso Ohjelmiston käyttöoppaasta sen jälkeen lisätiedot siitä, miten valitaan, mihin laitteeseen ControlCenter2.0 luo yhteyden.

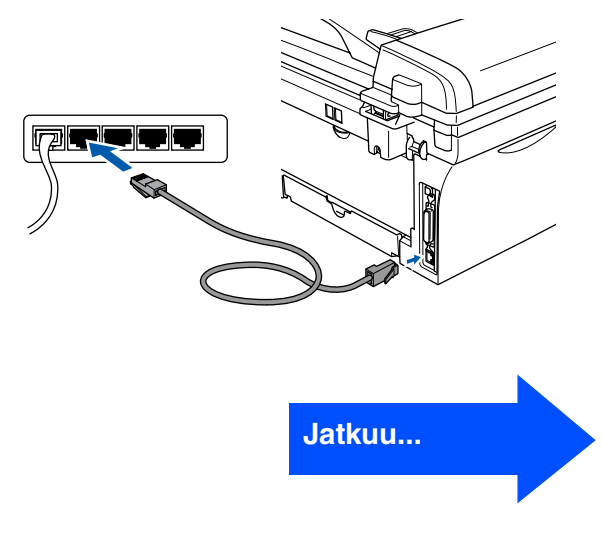

/erkkokäyttäjä

### Verkkokaapelin käyttäjät (ainoastaan MFC-7820N ja NC-2200w (lisävaruste))

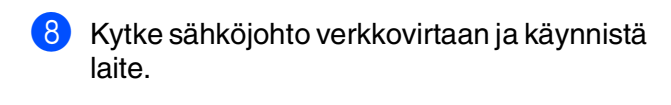

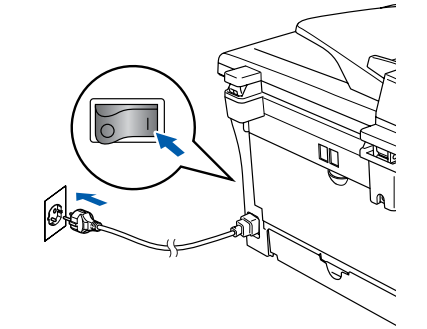

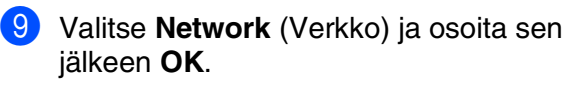

| Brother Devi                    | ceSelector        |
|---------------------------------|-------------------|
| Connection Type                 |                   |
| Choose the setup type that best | suits your needs. |
| O USB                           |                   |
| Network                         | -/ w              |
|                                 | Cancel            |

#### (1) Osoita Browse (Selaa).

| Connection Type network         |                                                                   |
|---------------------------------|-------------------------------------------------------------------|
| Specify your machine by address | Register your computer with the "Scan To" functions at the machin |
| IP Address                      | Display Name<br>(Max 15 characters)                               |
| O Specify your machine by Name  | "Scan To" Button PIN number for this co                           |
| Node Name                       | Enable PIN number protection                                      |
|                                 | PIN number<br>("0" – "9", 4 digits)                               |
| Browse                          | Retype PIN number                                                 |

 Valitse käyttämäsi mallin nimi ja osoita OK. Osoita uudelleen OK, niin DeviceSelector sulkeutuu.

| model              | IP address    | Node name  |
|--------------------|---------------|------------|
| Brother MFE-X0000X | 10.148.100.12 | BRN_6005ED |
|                    |               |            |
|                    |               |            |
|                    |               |            |
|                    |               | Cancel     |

12 Valitse kohta Ohjelmat Siirry -valikosta.

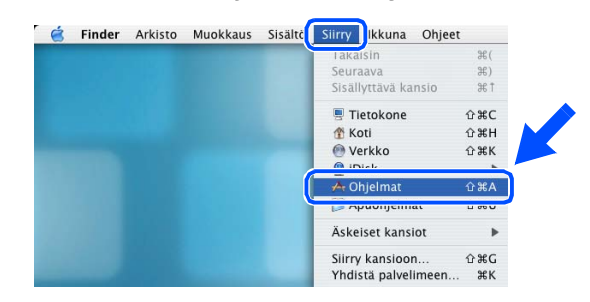

(3) Avaa Lisäohjelmat -kansio.

| 900             | 🛃 Ohjelmat                    |           | - |
|-----------------|-------------------------------|-----------|---|
|                 | <b>♀</b> ▼ Q• kaikkialta      |           |   |
| à               |                               | Toront of |   |
|                 | ~                             | -A        |   |
| Safari          | Sherlock                      | TeXturi   |   |
| -               |                               |           |   |
|                 | C.                            |           |   |
| Tarralaput      | Osoitekirja                   |           |   |
|                 | 1                             |           |   |
|                 | a 🐠                           |           |   |
| Internet-yhteys | Järjestelmäasetukset          |           |   |
|                 |                               |           |   |
|                 |                               |           |   |
| Esikatselu      | Lisäohjelmat                  |           |   |
|                 |                               |           |   |
|                 | 1/28 valittu, 11.29 Gt vapaan | a         |   |

14 Valitse Kirjoittimen asetustyökalu kuvake.

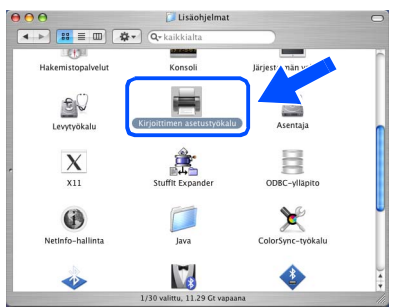

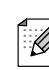

Jos olet Mac OS<sup>®</sup> X 10.2.x:n käyttäjä, avaa **Print Center** -kuvake.

15 Osoita Lisää.

|          | 9            |            | 1 ini     | ettelo    |               | C     |
|----------|--------------|------------|-----------|-----------|---------------|-------|
|          | <u>ê</u> ,   |            | G         | X         | 0             |       |
| Aseta o  | letusarvoksi | Lisää Fist | a Työkalu | ColorSync | Näytä tietoja |       |
| Valikoss | Nimi         |            |           | A Tila    | Laji          |       |
|          |              |            |           |           |               |       |
|          |              |            |           |           |               |       |
|          |              |            |           |           |               |       |
|          |              |            |           |           |               |       |
|          |              |            |           |           |               |       |
|          |              |            |           |           |               |       |
|          |              |            |           |           |               |       |
|          |              |            |           |           |               |       |
|          |              |            |           |           |               |       |
|          |              |            |           |           |               | ) + + |

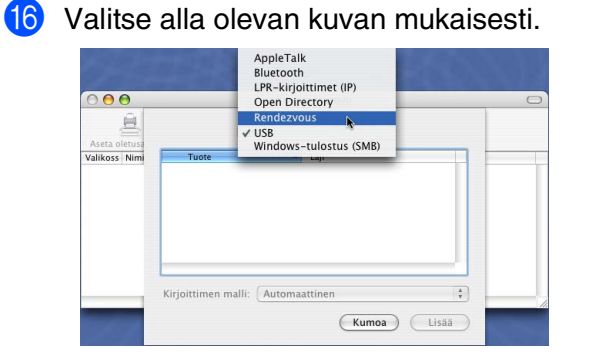

17 Valitse Brother MFC-XXXX (XXXX on käyttämäsi mallin nimi) ja osoita sen jälkeen Lisää -painiketta.

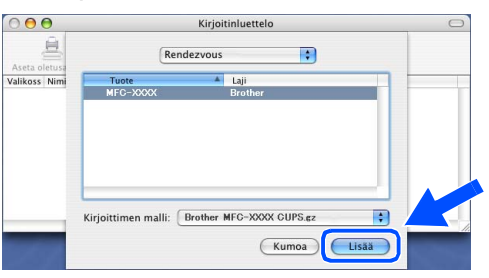

18 Valitse Kirjoittimen asetustyökalu valikosta Lopeta Kirjoittimen asetustyökalu.

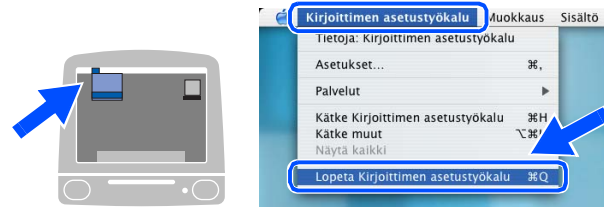

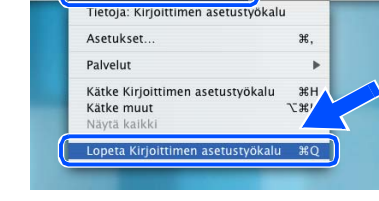

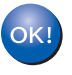

MFL-Pro Suite, tulostinohjain, skannerin ohjain ja ControlCenter2.0 on nyt asennettu.

19 Asenna Presto!<sup>®</sup> PageManager<sup>®</sup> -ohjelma osoittamalla Presto! PageManager kuvaketta ja seuraamalla näytön ohjeita.

| brot | her |                     | 📲 Exit |
|------|-----|---------------------|--------|
| 0.00 |     |                     | 5 Back |
|      |     |                     |        |
|      |     | MFL-Pro Suite       |        |
|      |     |                     |        |
|      |     | Presto! PageManager |        |
|      |     |                     |        |

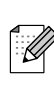

Asentamalla Presto!® PageManager® Brother ControlCenter2.0 -ohjelmaan lisätään tekstintunnistusmahdollisuus. Valokuvien ja alkuperäiskappaleiden skannaaminen, jakaminen ja järjestäminen on helppoa Presto!<sup>®</sup> PageManager<sup>®</sup> ohjelmalla.

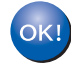

Presto!<sup>®</sup> PageManager<sup>®</sup> -ohjelma on asennettu ja asennus on suoritettu loppuun.

## l Verkkokäyttäjät

# BRAdmin Professional -apuohjelman asentaminen (Ainoastaan Windows<sup>®</sup>)

BRAdmin Professional -apuohjelma on suunniteltu hallitsemaan verkkoon liitettyjä Brotherlaitteita, kuten verkkovalmiita monitoimilaitteita ja/tai verkkovalmiita tulostimia lähiverkkoympäristössä (LAN).

BRAdmin Professional -apuohjelmalla voidaan hallita myös muiden valmistajien laitteita, jotka tukevat SNMP-protokollaa (Simple Network Management Protocol).

Lisätietoa BRAdmin Professional -apuohjelmasta saat osoitteesta http://solutions.brother.com

 Aseta pakkauksen mukana toimitettu CD-ROM-levy CD-asemaan. Avausnäyttö avautuu automaattisesti. Seuraa näytön ohjeita.

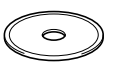

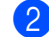

Napsauta päävalikkonäytössä olevaa Asenna valinnaiset sovellukset -kuvaketta.

| Ylävalikko                     | +j Lopeta<br>S Edellin                                      |
|--------------------------------|-------------------------------------------------------------|
| Ylävalikko                     |                                                             |
| Asenna MFL-Pro Suite           | Asenna valinnaiset<br>sovellukset                           |
| Asenna valinnaiset sovellukset | it valita MFL-Pro Suite -                                   |
| C Orijest                      | jeimiston ja onjainten<br>ikautetun asennuksen. Volt        |
| 🖍 Internet-rekisteröinti       | entaa myös verkkokäyttöön<br>yviä täydentäviä apuohjelmia   |
| Brother Solutions Center       | ohjelmistoja (Ohjaimet ja<br>jelmat ovat englanninkielisiä) |
| Korina MEL-Pro Suite           |                                                             |

3

Napsauta **BRAdmin Professional** ja seuraa näytön ohjeita.

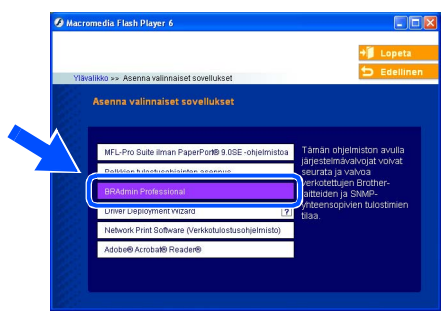

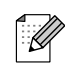

Tulostuspalvelimen oletussalasana on "access". Voit muuttaa salasanaa BRAdmin Professional -apuohjelman tai verkkoselaimen avulla.

## IP-osoitteen, aliverkkopeitteen ja yhdyskäytävän asettaminen BRAdmin Professional apuohjelman avulla (Vain Windows<sup>®</sup>-käyttöjärjestelmän käyttäjät)

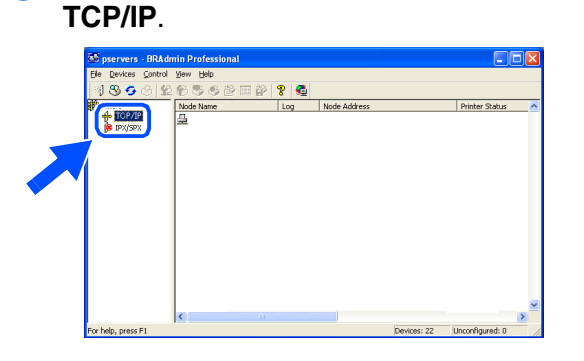

Käynnistä BRAdmin Professional ja valitse

2 Valitse **Devices** (Laitteet) -valikosta **Search Active Devices** (Etsi aktiivisia laitteita). BRAdmin alkaa etsiä uusia laitteita automaattisesti.

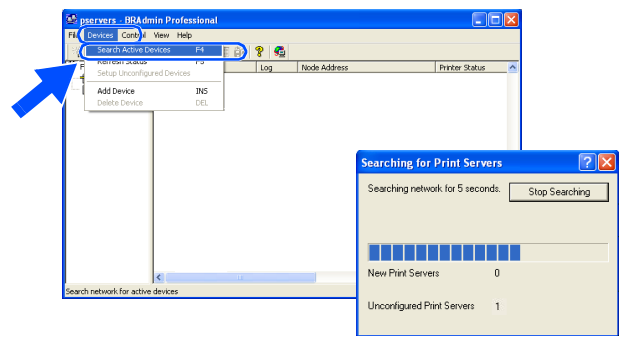

Kaksoisnapsauta uutta laitetta.

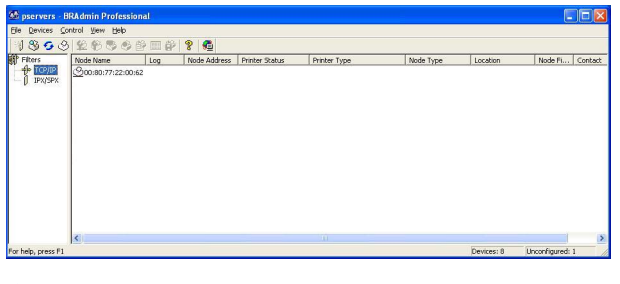

4 Syötä IP Address, Subnet Mask (IPosoite, aliverkon peite) ja Gateway (yhdyskäytävä) ja napsauta OK-painiketta.

| Enter the TCP/<br>this Print Serve | IP configuration for<br>r. | OK<br>Cancel |  |
|------------------------------------|----------------------------|--------------|--|
| IP <u>A</u> ddress                 | 10.100.20.20               |              |  |
| <u>S</u> ubnet Mask                | 255.255.255.0              |              |  |
| Gateway                            | 10.100.20.254              |              |  |

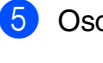

Osoitetiedot tallentuvat tulostimeen.

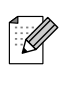

Lisätietoa verkonhallinnasta saat ohjelmavalikon Verkkokäyttäjän oppaasta tai osoitteesta http://solutions.brother.com Laitteen valmistelu

Windows<sup>®</sup> USB

Windows<sup>®</sup> -rinnakkaisliitäntä

## Lisävarusteet ja tarvikkeet

## Lisävarusteet

Laitteeseen voidaan liittää seuraavat lisävarusteet. Niiden avulla voit laajentaa laitteen käyttömahdollisuuksia.

| Ulkoinen langaton tulostus- ja<br>skannauspalvelin                                                                                                    | Ulkoinen tulostuspalvelin                                                                                                    |
|----------------------------------------------------------------------------------------------------|----------------------------------------------------------------------------------------------------|
| NC-2200w                                                                                                    | NC-2100p                                                                                                    |
| As called a second a second a |                                                                                                    |
| Jos haluat liittää laitteen langattomaan verkkoosi, hanki<br>siihen lisävarusteena saatava langaton tulostus-/<br>skannauspalvelin (802.11b). NC-2200w voidaan kytkeä<br>laitteen USB-porttiin.<br>Katso lisätietoja osoitteesta <u>http://solutions.brother.com</u> .                                                                                                    | Jos haluat liittää laitteen Ethernet-verkkoosi, hanki siihen<br>lisävarusteena saatava verkkolaite. NC-2100P voidaan<br>kytkeä laitteen rinnakkaisporttiin.<br>Katso lisätietoja osoitteesta <u>http://solutions.brother.com</u> . |

## Tarvikkeet

Näyttöön ilmestyy virheviesti, kun on aika vaihtaa värikasetit.

Katso lisätietoja tulostimesi värikaseteista osoitteesta <u>http://solutions.brother.com</u> tai ota yhteyttä Brother-jälleenmyyjään.

| Rumpuyksikkö | Väriaine |
|--------------|----------|
| DR-2000      | TN-2000  |
|              |          |

### Tavaramerkit

Brother-logo on Brother Industries Ltd:n rekisteröity tavaramerkki.

Brother on Brother Industries Ltd:n rekisteröity tavaramerkki.

Multi-Function Link on Brother International Corporationin rekisteröity tavaramerkki.

© 2005 Brother Industries Ltd. Kaikki oikeudet pidätetään.

Windows, Microsoft ja Windows NT ovat Microsoftin rekisteröityjä tavaramerkkejä Yhdysvalloissa ja muissa maissa.

Macintosh, QuickDraw, iMac ja iBook ovat Apple Computer, Inc:n tavaramerkkejä tai rekisteröityjä tavaramerkkejä.

Postscript ja Postscript Level 3 ovat Adobe Systems Incorporatedin tavaramerkkejä tai rekisteröityjä tavaramerkkejä.

PaperPort ja OmniPage ovat ScanSoft, Inc:n rekisteröityjä tavaramerkkejä.

Presto! PageManager on NewSoft Technology Corporationin rekisteröity tavaramerkki.

Jokaisella yhtiöllä, jonka ohjelmiston nimi on mainittu tässä käyttöoppaassa, on erityinen ohjelmia koskeva ohjelmistosopimus.

Kaikki muut tässä käyttöoppaassa mainitut tuotemerkit ja tuotenimet ovat omistajiensa rekisteröityjä tavaramerkkejä.

### Laadinta- ja julkaisutiedote

Tämä käyttöopas on laadittu ja julkaistu Brother Industries Ltd. -yhtiön valvonnan alaisuudessa, ja siinä esiintyvät tuotekuvaukset ja tekniset tiedot ovat uusimpia.

Pidätämme oikeuden muuttaa tämän käyttöoppaan sisältöä ja teknisiä tietoja ilman varoitusta.

Brother pidättää itsellään oikeuden tehdä muutoksia tässä esitettyihin teknisiin ja materiaaleja koskeviin tietoihin ilman varoitusta, eikä se ole vastuussa mistään vahingoista (mukaan lukien välilliset vahingot), jotka johtuvat luottamuksesta esitettyyn aineistoon mukaan lukien painovirheet tai muut julkaisuun liittyvät virheet, kuitenkaan niihin rajoittumatta.

Tämä laite on tarkoitettu ammattikäyttöön.

©2005 Brother Industries, Ltd. ©1998–2005 TROY Group, Inc. ©1983–2005 PACIFIC SOFTWORKS INC.

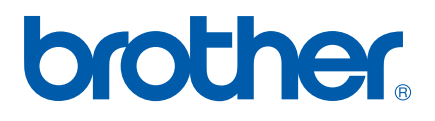